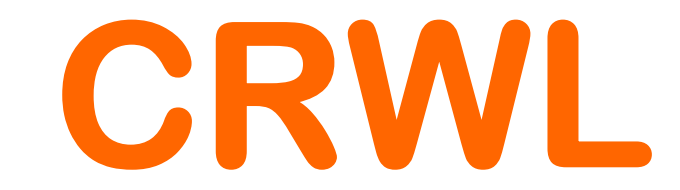

# Trasmettitori di Livello a Microonde Guidate

Serie 51-52PA-53PA-54

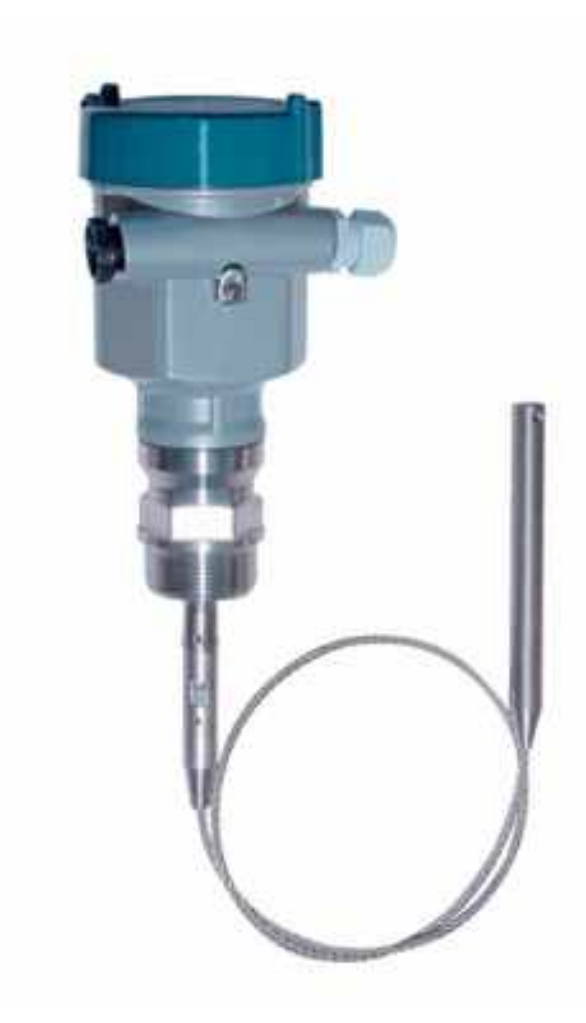

Manuale Operatore

Cod. CRWL\_Serie\_IT\_M1

Lingua Italiana

Product Rev: 1.0 - Manual Rev: 1.0 (825A103E)

CRPL\_Serie\_IT\_M1

### **Gentile Cliente**

La ringraziamo per aver scelto un nostro prodotto, che speriamo possa essere conforme alle sue aspettative, perché la nostra missione non è fare semplicemente delle cose che assolvono ad una funzione tecnica, ma lavoriamo ogni giorno duramente e non senza difficoltà per creare qualcosa di più completo che alla fine concettualmente è più uno scrigno che contiene tante cose, le nostre idee, la nostra capacità di fare, il nostro impegno imprenditoriale per poter contribuire alla costruzione di un mondo nuovo, anche fosse con un solo mattoncino, e tutto questo perché siamo convinti che le imprese come le nostre hanno un ruolo sociale fondamentale nella costruzione di un domani sostenibile.

Inoltre siamo ambiziosi e ci piace sperare che il nostro lavoro possa contribuire nel suo piccolo al suo successo.

Infine teniamo a sottolineare che pur lavorando quotidianamente per il miglioramento continuo, non siamo perfetti e potrà capitare purtroppo che qualcosa ci sia sfuggito.

Qualora lei si accorgesse di qualcosa anche minima e apparentemente irrilevante,o anche fosse un suggerimento la preghiamo di segnalarcelo prontamente comunque, con un messaggio email all'indirizzo <u>info@ceamgroup.it</u>

Il feed-back sincero e costruttivo del cliente è una risorsa molto importante per noi, ed un concreto aiuto per migliorarci.

Grazie

Simone Campinoti Presidente CRPL\_Serie\_IT\_M1

# Indice Generale:

- 0 CARATTERISTICHE GENERALI
- **1 CARATTERISTICHE TECNICHE**
- 2 REQUISITI BASE PER L'INSTALLAZIONE
- **3 CONNESSIONI ELETTRICHE**
- **4 CONFIGURAZIONE**
- **5 PROGRAMMAZIONE**
- 6 STRUTTURA MENU'
- 7 IMPOSTAZIONI DI BASE
- 8 VISUALIZZAZIONE
- 9 DIAGNOSTICA
- **10 SISTEMA**
- **11 INFO**
- **12 DIMENSONI MECCANICHE**
- 13 GARANZIA
- **14 COME ORDINARE**

CRPL\_Serie\_IT\_M1

# 0 - CARATTERISTICHE GENERALI

Il trasmettitore della serie CRWL consente di eseguire misure continue di livello delle polveri su materiali solidi di consistenza variabile e su liquidi.

Polvere, vapore e variazioni di temperatura non interferiscono nella misura.

Le sonde sono disponibili a fune per misure di solidi sfusi campo di misura fino a 30 mt

Sonde ad asta in particolare per la misura di liquidi, campo di misura fino a 3 mt

Sonde coassiali per prodotti liquidi, campo di misura fino a 3 mt

Temperature di processo da -40÷150 °C

Pressioni di processo da -1 ÷ 40 bar

Configurazione con menù guidato tramite modulo tastiera/display accessorio CVL602

Calibrazione con inserimento, tramite modulo con display alfanumerico, delle distanze di vuoto o di pieno senza movimento del trasmettitore

Tecnologia 2/4 Fili

Uscita analogica 24 Vdc

Protocollo di comunicazione HART

Visualizzazione sul display alfanumerico della misura di livello e della curva del segnale eco

Sistema di memorizzazione e riconoscimento dei falsi segnali

### 0.1 – Principio Funzionale

Lo strumento immette degli impulsi ad alta frequenza attraverso una fune o un asta e li fa passare attraverso di essa (Guida), Gli impulsi poi vengono riflessi dal punto di contatto del prodotto, rilevati dall'unità elettronica a microprocessore che li converte in dati di livello leggibili

### 0.2 - Caratteristiche Tecniche

La tecnica di misura, abbinata al potente sistema di gestione ECHO-DISCOVERY consente ai trasmettitori CRWL di essere utilizzati anche in condizioni molto gravose.

Grazie alla funzione di riconscimento del falso eco abilitata, è posisbile filtrare gli eventuali disturbi causati da falsi echi multipli, al fine di ottenere ugualmente una misura di alto livello di accuratezza, che con strumenti normali non sarebbe possibile.

La versatilità dei trasmettitori CRWL consente la loro applicazione in svariati tipi di processo, con le condizioni più gravose come : Alte temperature, alta pressione,bassa costante dielettrica etc.

La potenza estremamente bassa dell'impulso guidato non crea problemi di montaggio su qualsiasi supporto, inoltre no è dannoso per l'ambiente e per la salute di chi opera in prossimità del trasmettitore e del silos.

# **1 – CARATTERISTICHE TECNICHE**

### 1.1 – Dati Costruttivi

| Versione                               | CRWL51                                        | CRWL52PA                                           | CRWL53PA                                                           | CRWL54                                        |
|----------------------------------------|-----------------------------------------------|----------------------------------------------------|--------------------------------------------------------------------|-----------------------------------------------|
| Tipo di sonda                          | Ø4mm / 6mm (fune)<br>Ø10mm (asta)             | Ø10mm (asta)                                       | Ø28mm (coassiale)                                                  | Ø4mm / 6mm (fune)<br>Ø10mm (asta)             |
|                                        |                                               |                                                    |                                                                    |                                               |
| Applicazioni                           | Misura di livello per<br>liquidi / solidi     | Misura di livello per<br>liquidi / solidi          | Misura di livello per<br>liquidi con bassa<br>costante dielettrica | Misura di livello per<br>liquidi / solidi     |
| Range max                              | Fune:10m Ø4mm;30m<br>Ø6mm/Asta:3m             | 3m                                                 | 3m                                                                 | Fune:10m Ø4mm;30m<br>Ø6mm / Asta:3m           |
| Accuratezza                            | ±010mm<br>(vedi diagramma)                    | ±010mm<br>(vedi diagramma)                         | ±010mm<br>(vedi diagramma)                                         | ±010mm<br>(vedi diagramma)                    |
| Connessione al processo<br>(AISI 316L) | 1 1/2° G<br>1 1/2 ° NPT<br>2° G               | DN50 PN16<br>DN80 PN16<br>DN100 PN16<br>DN150 PN16 | 1 1/2" G<br>2" G                                                   | 1 1/2" G<br>1 1/ 2 " NPT<br>2" G              |
| Materiale                              | AISI 316L / PTFE                              | AISI 316L / PTFE                                   | AISI 316L / PTFE                                                   | AISI 316L / PTFE                              |
| Temperatura di processo                | -40 +150°C                                    | -40 +150°C                                         | -40 +150°C                                                         | -40 +200°C                                    |
| Pressione di processo                  | -1 40bar                                      | -1 40bar                                           | -1 40bar                                                           | -1 40bar                                      |
| Forza max di trazione                  | (vedi diagramma)                              | Non rilevante                                      | Non rilevante                                                      | (vedi diagramma)                              |
| Custodia                               | Alluminio                                     | Alluminio                                          | Alluminio                                                          | Alluminio                                     |
| Coperchio                              | Alluminio + vetro                             | Alluminio + vetro                                  | Alluminio + vetro                                                  | Alluminio + vetro                             |
| Guarnizioni                            | Viton (-30 + +150°C)<br>Kalrez (-40 + +150°C) | Viton (-30 + +150°C)<br>Kalrez (-40 + +150°C)      | Viton (-30 + +150°C)<br>Kalrez (-40 + +150°C)                      | Viton (-30 + +150°C)<br>Kalrez (-40 + +150°C) |
| Grado di protezione                    | IP67                                          | IP67                                               | IP67                                                               | IP67                                          |

### 1.2 – Alimentazione

### Versione 2 Fili:

- Versione Standard: 12÷36 Vdc Nominale 24 Vdc (alimentatore Serie 804 CEAM)
- Consumo: 22.5 mA 0,8 W Max
- Ripple Consentito: <100 Hz, Uss>1V; 100 Hz÷100KHz. Uss <10 mV</li>

### Versione 4 Fili:

• Versione standard: 20÷72 Vdc / 20 ÷ 250 Vac

Versione 4 Fili 2 Camere:

• Versione Ex d ia: CENELEC 24 Vdc ±10% - 230 Vac ±10%

1.3 – Uscita

Segnale Output: 4÷20 mA (HART) Risoluzione: 1.6 uA (microampere) Segnale fisso per anomalia: 20.5 mA – 22 mA - 3.8 mA Carico:

Versione 2 Fili: Vedi diagramma sotto

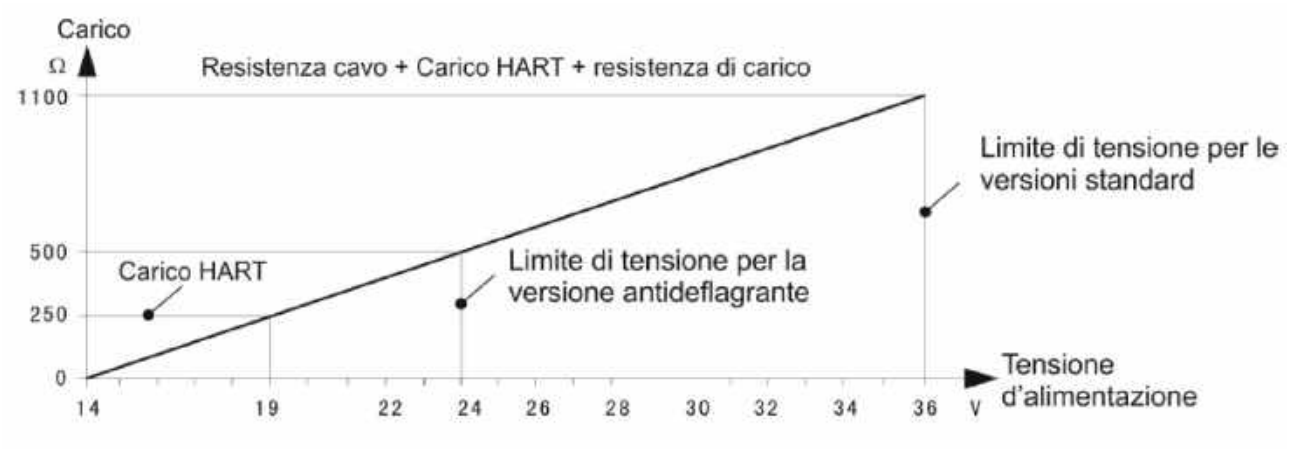

### Versione 4 Fili: Max 500 Ohm Tempo di integrazione: 0÷ 0.99 Secondi Programmabile

1.4 – Connessione Cavi

Ingresso Cavi: 2 Passaggi filettati M20x1.5 Morsetti di Connessione: A Vite Max Filo 2,5 m2

### 1.4 – Accuratezza

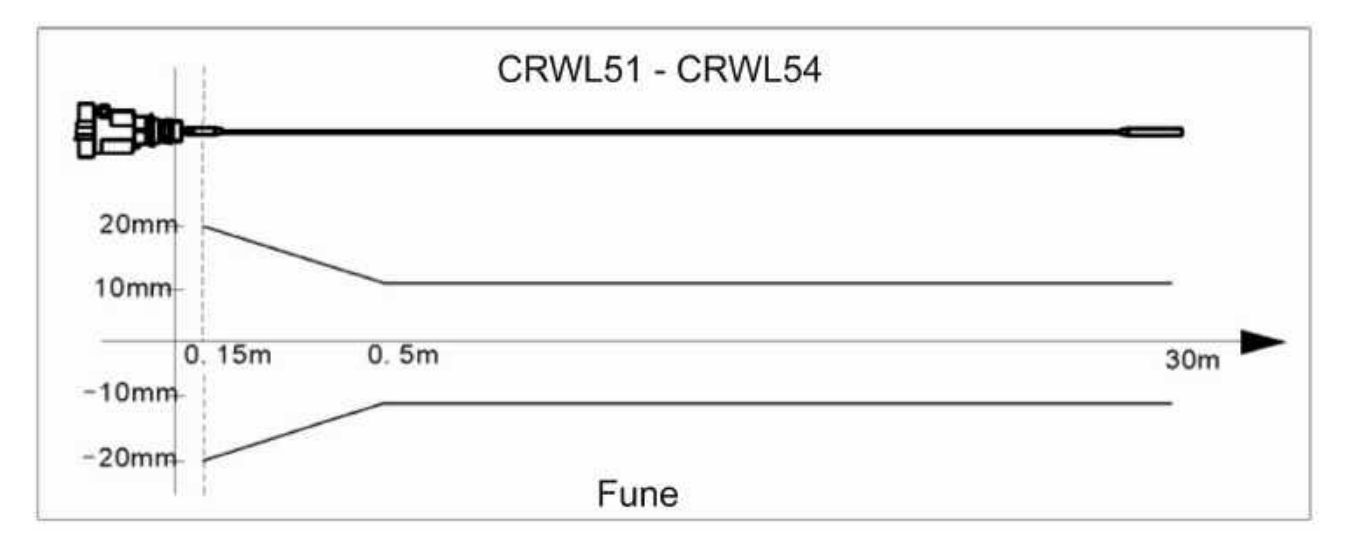

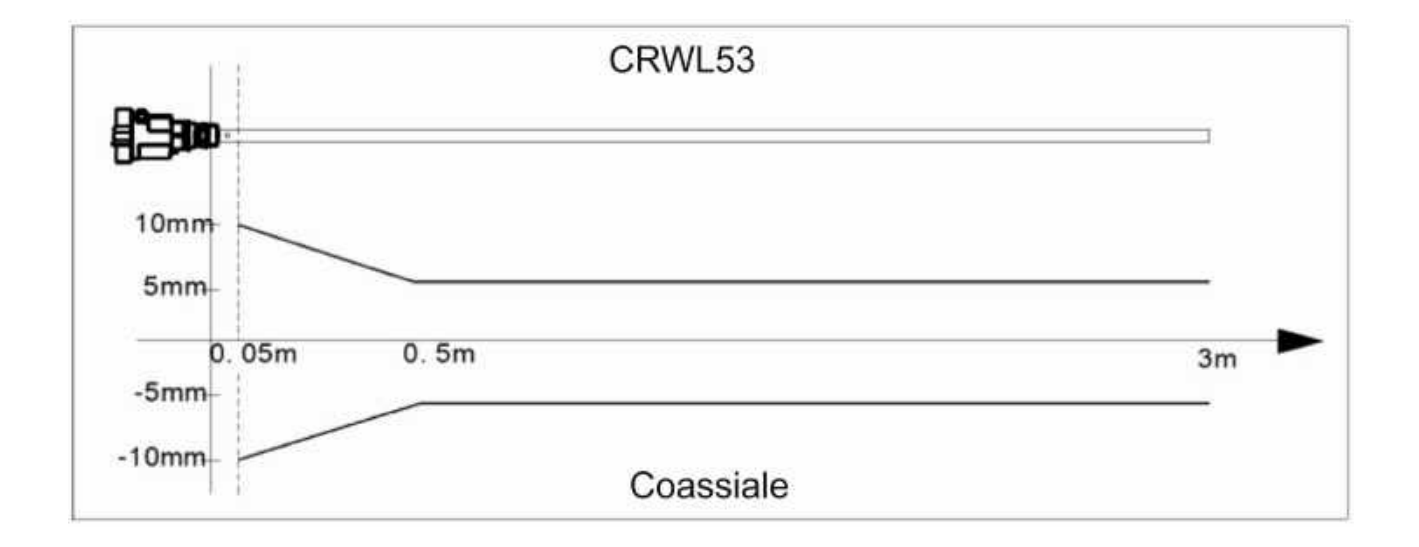

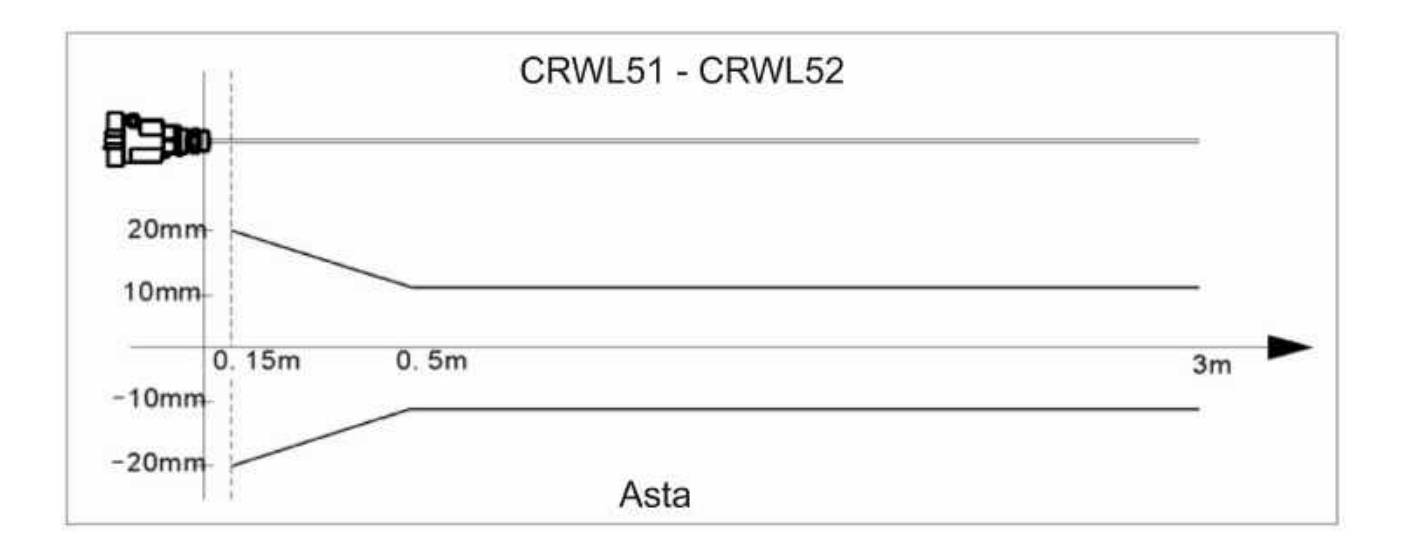

### 1.5 - Trazione

Quando si misurano livelli in materiali solidi la trazione è determinata dal diametro del silo e dal livello del materiale.

Nelle figure sotto vengono rappresentati i diagrammi di alcuni esempi relativi al modello CRWL51

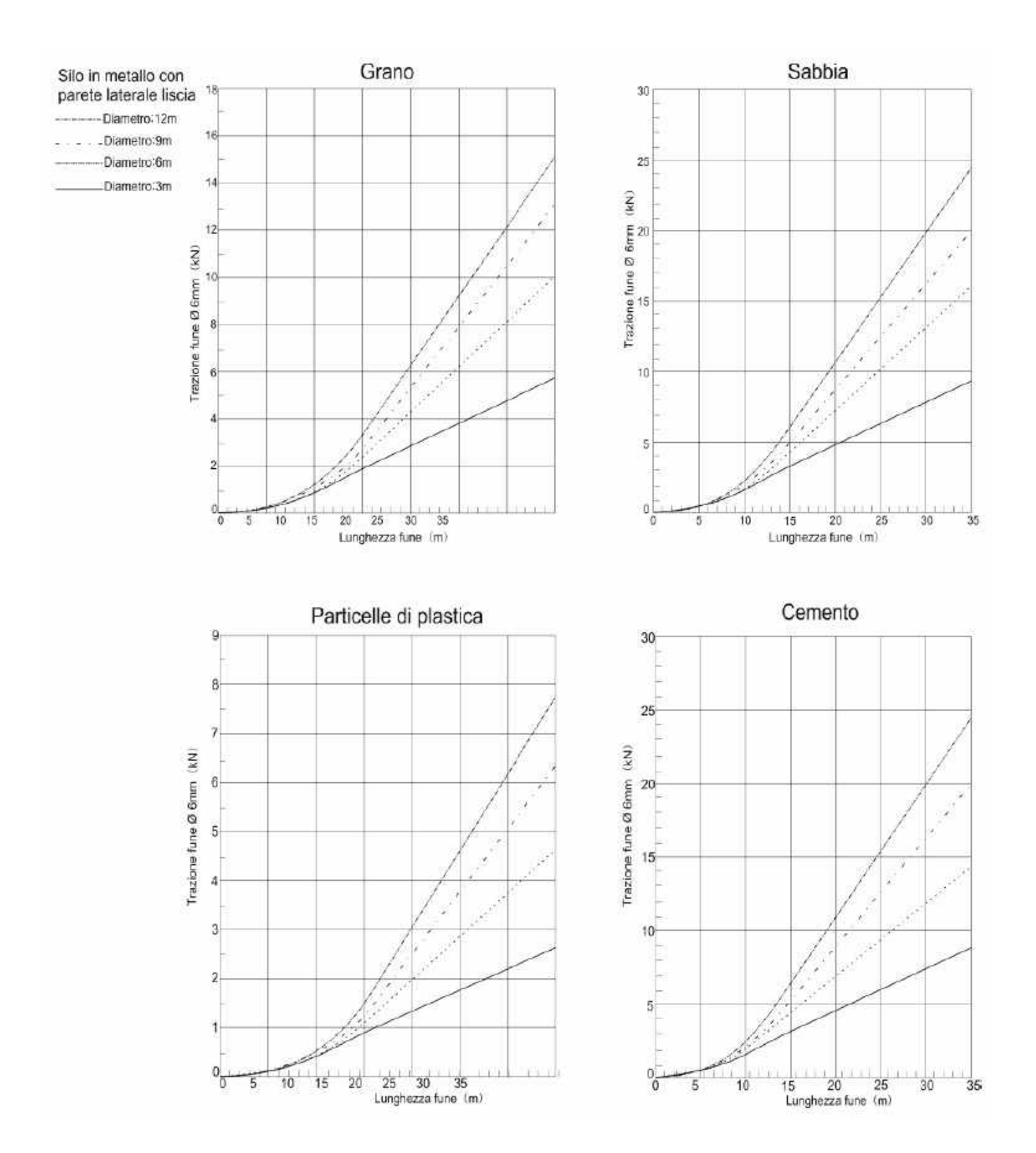

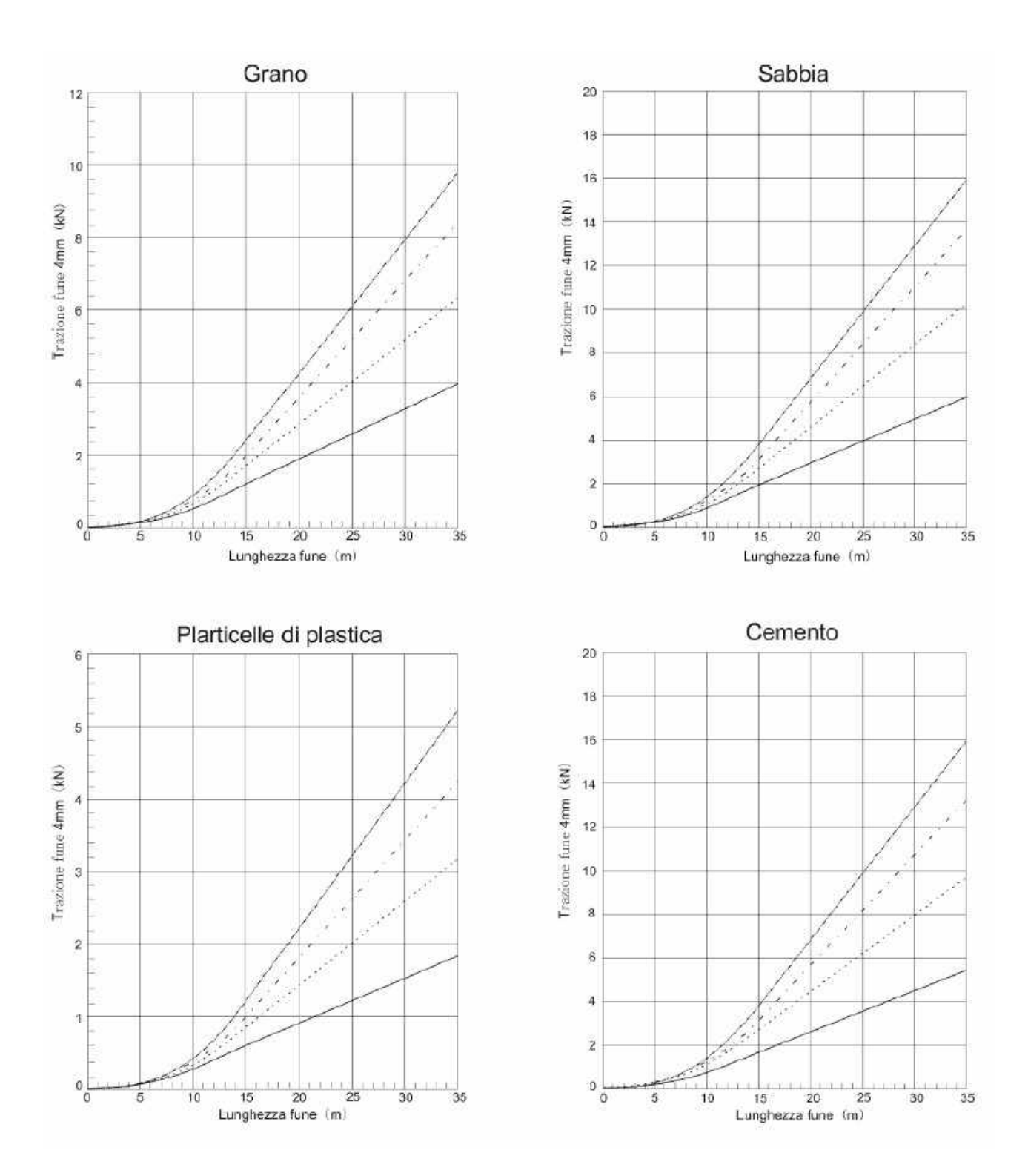

### 2.0 - REQUISITI BASE PER L'INSTALLAZIONE

Il trasmettitore misura la distanza che è compresa tra il punto di riferimento e la superfice del prodotto.

Per distanza superiore s'intende la distanza minima compresa tra il punto di riferimento della misura (Flangia d'installazione) ed il livello massimo.

Nell'estremità inferiore della sonda non è possibile ottenere una misura esatta.

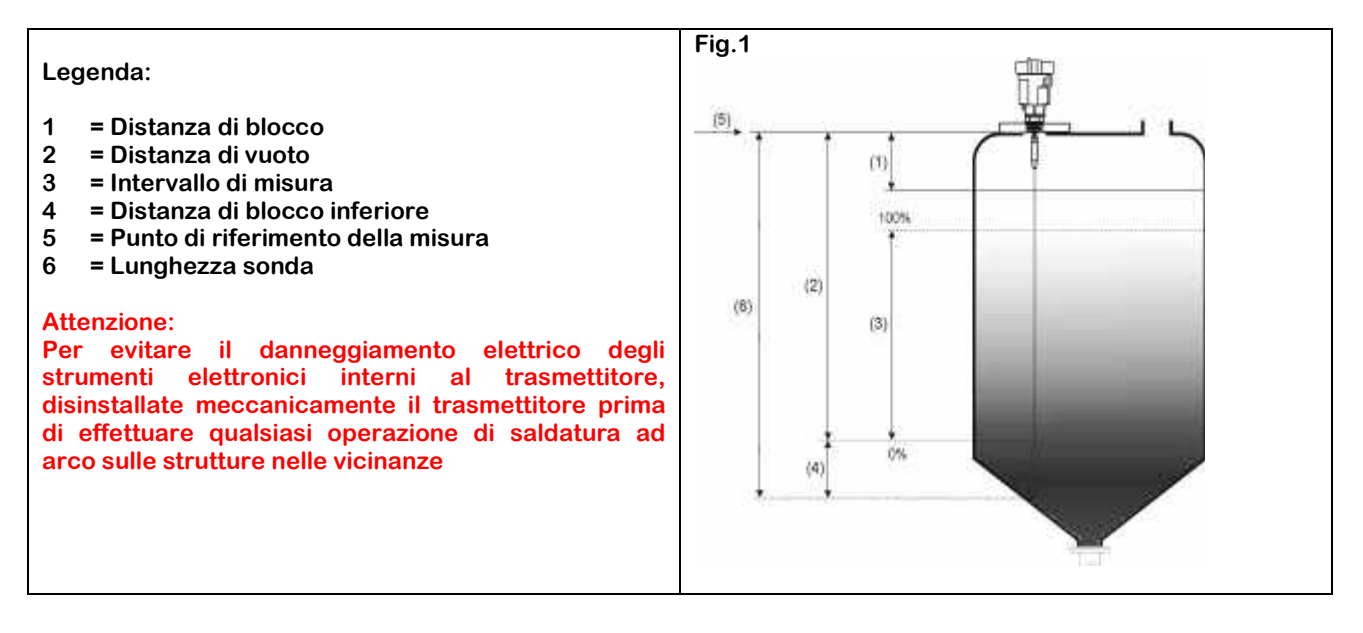

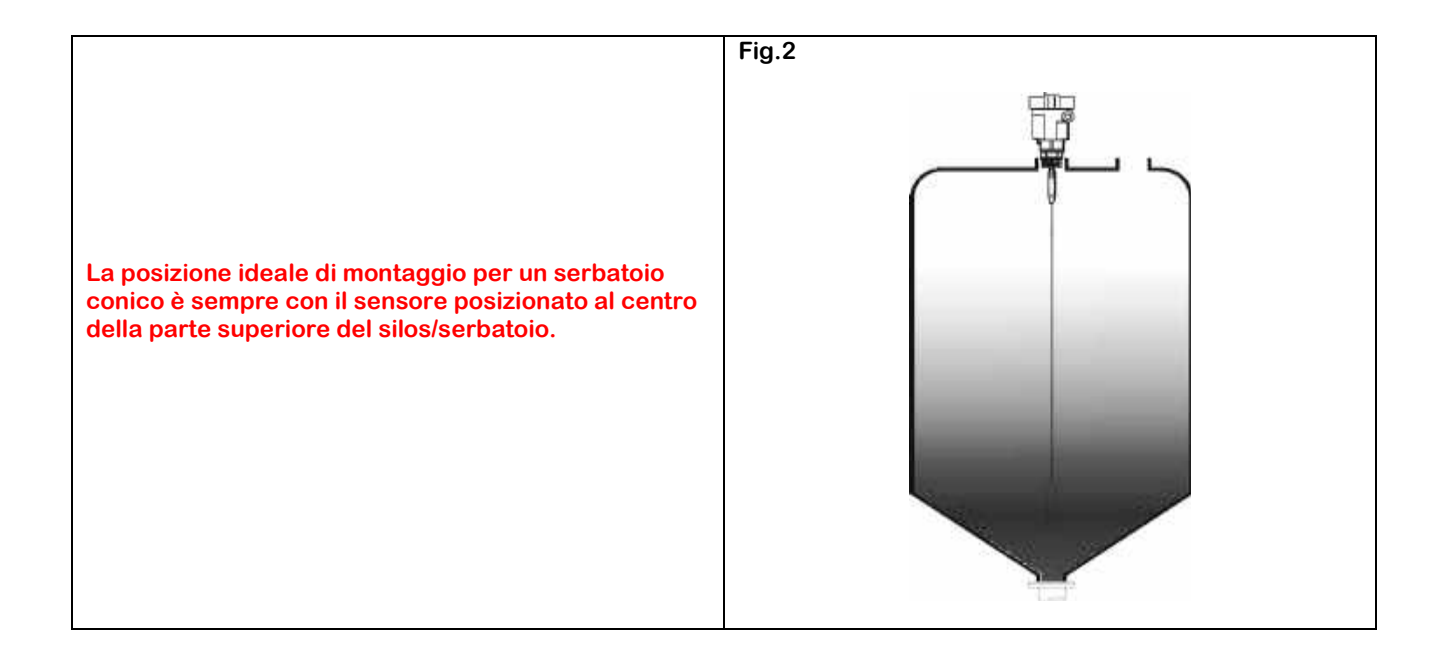

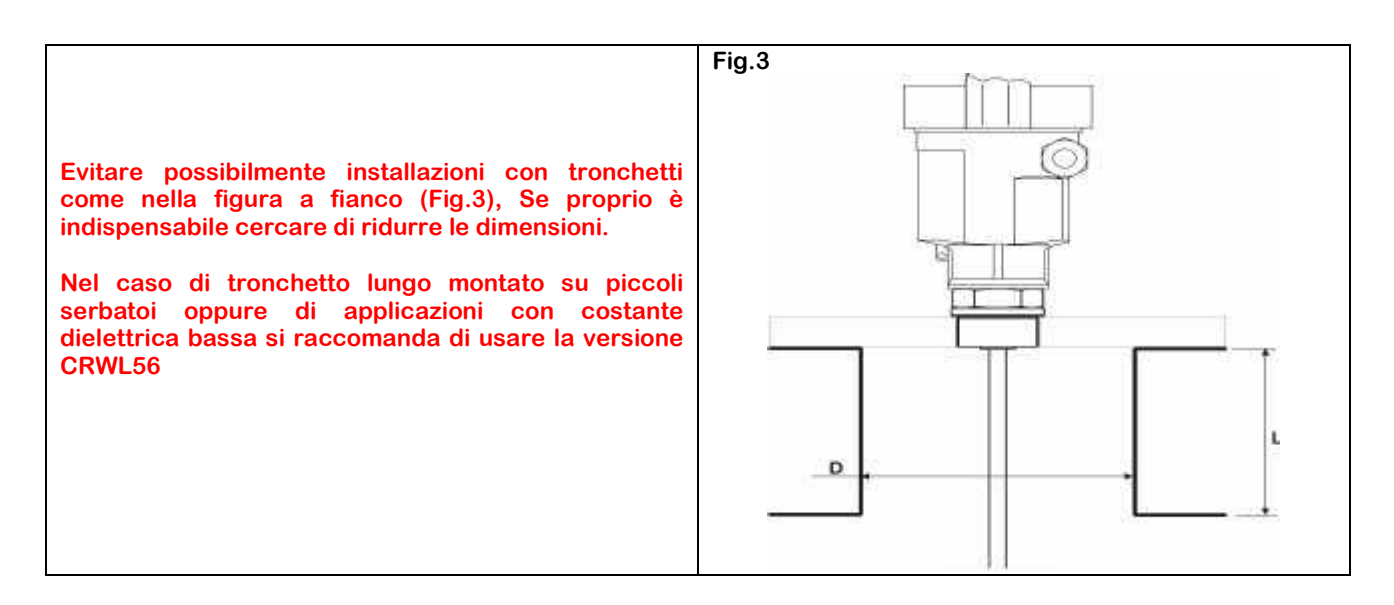

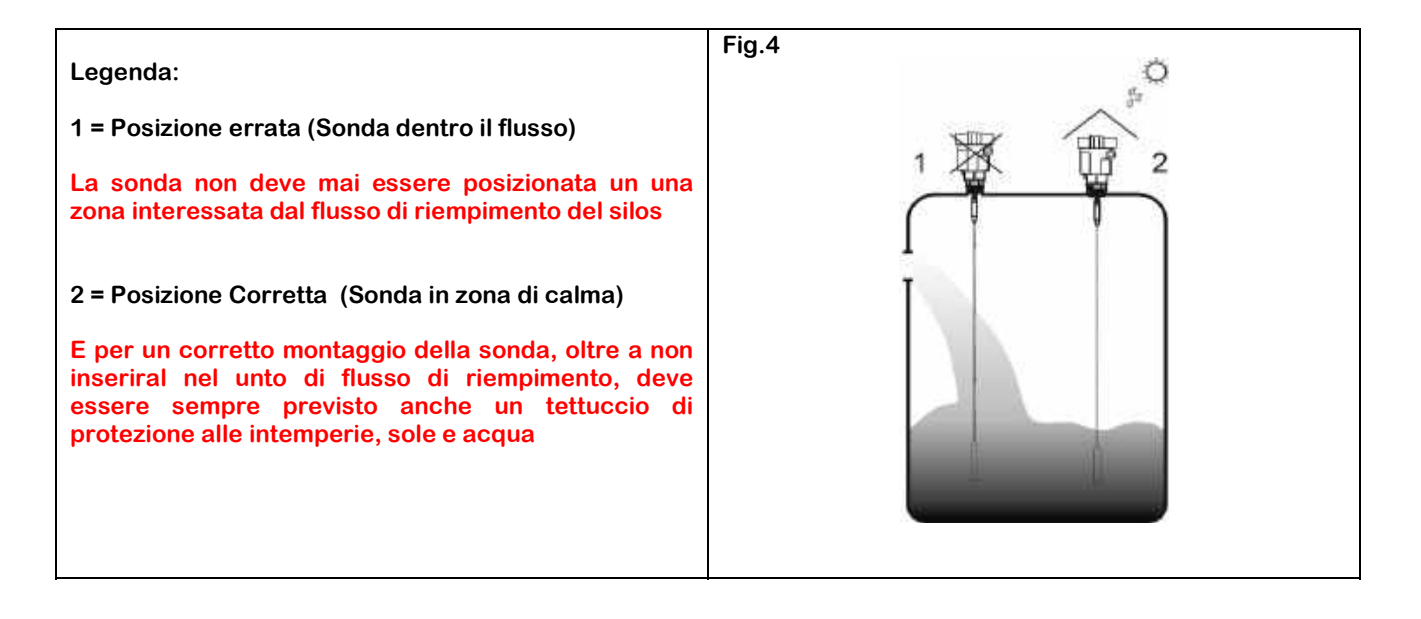

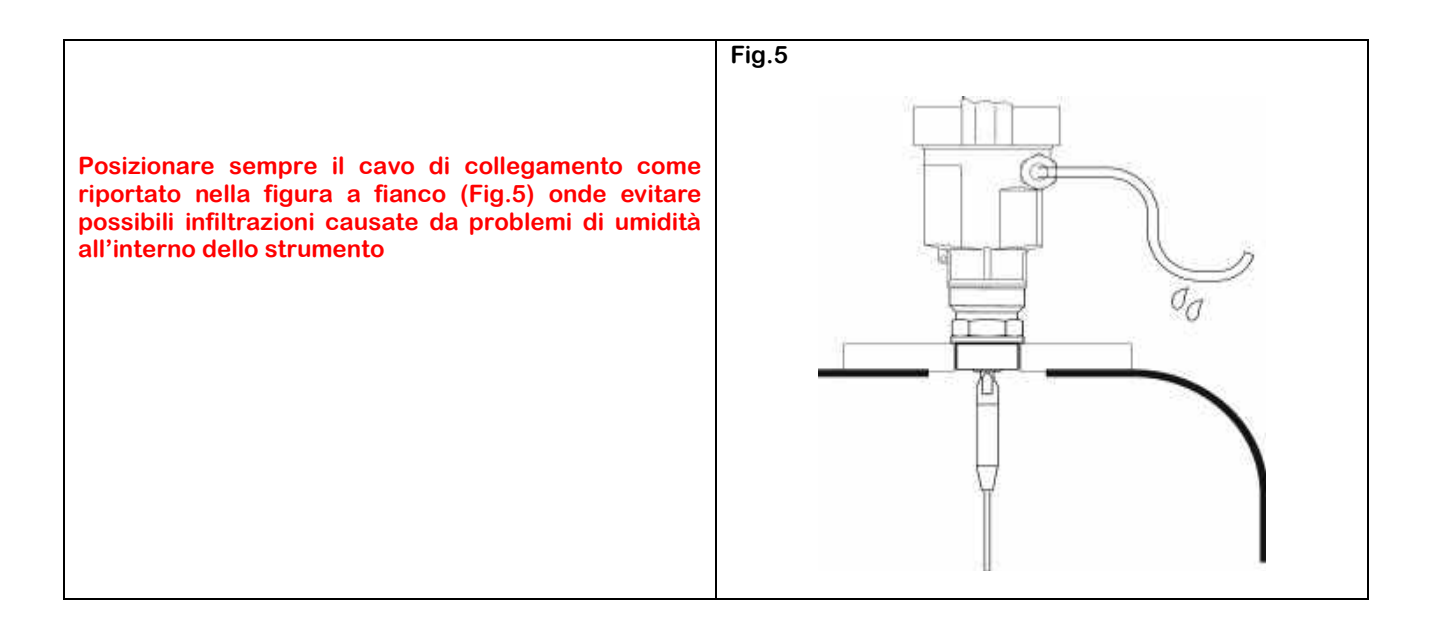

### **3.0 – CONNESSIONI ELETTRICHE**

### 3.1 – Condizioni Generali

La tensione di alimentazione può essere diversa in base al modello del trasmettitore. Verificare sempre la corretta corrispondenza della tensione di alimentazione riportata sulla targhetta del trasmettitore prima di alimentarlo, onde evitare danneggiamenti.

Il trasmettitore deve essere sempre e tassativamente connesso ad impianti realizzati in piena conformità alle norme di sicurezza e impiantistiche vigenti , conformi al tipo di installazione.

### 3.2 – Tensione di Alimentazione

### 3.2.1 - 4+20 mA - HART - Tecnica 2 Fili

Come è tipico con questo tipo di trasmettitori (Current Loop) lo stesso cavo bifilare trasporta sia la tensione di alimentazione che il segnale analogico in corrente modulato 4÷20 mA, ed anche la comunicazione digitale con modalità HART Protocoll (Fig.6)

I Valori di tensione di alimentazione sono ripostati in Fig. A all'inizio di questo manuale e sotto duplicata

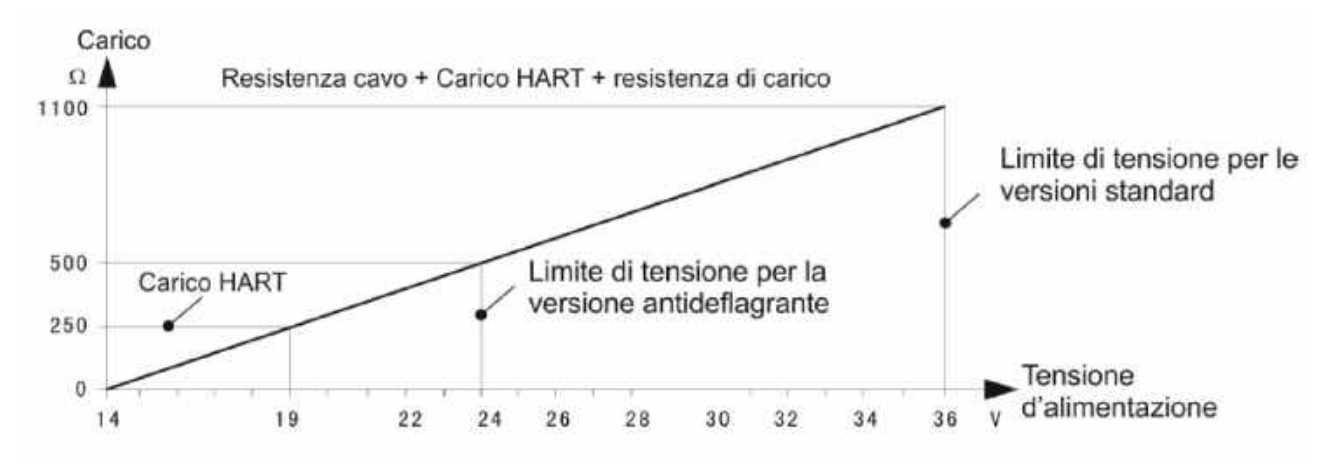

### 3.2.2 - 4+20 mA - HART - Tecnica 4 Fili

Come è tipico in questa modalità, l'alimentazione bifilare è separata dal segnale analogico che trasporta anche la comunicazione digitale con protocollo HART

### 3.3 – Cavi di collegamento

Un diametro esterno del cavo di 6÷11 mm. Assicura la tenuta stagna del pressacavo

#### 3.3.1 - 4+20 mA - HART

La connessione elettrica della versione a 2 fili (Fig.6) si può effettuare con un normale cavo elettrico bifilare, mentre per la versione a 4 Fili (Fig.7) per la tensione di alimentazione occorre un ulteriore cavo separato.

### 3.4 – Collegamento di terra dello schermo

Vedere nelle figure 6 & 7

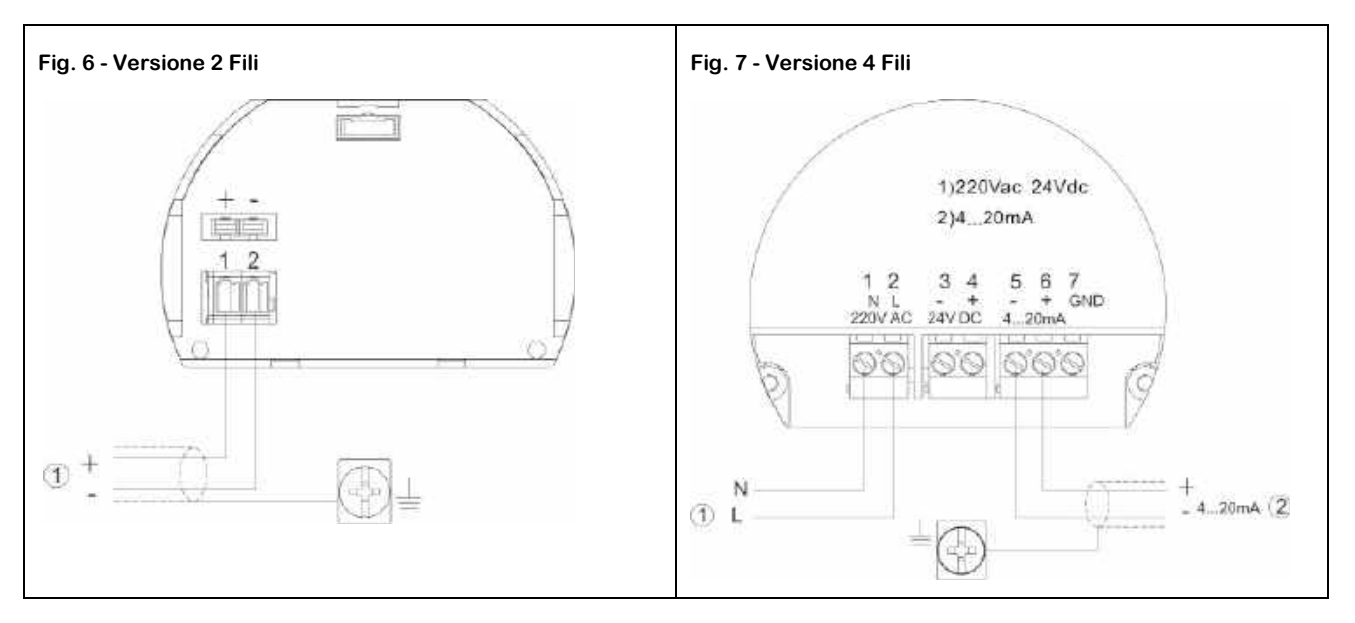

### **4.0 – CONFIGURAZIONE**

### 4.1 – Modalità

I trasmettitori ad impulsi Radar della serie CRWL hanno 3 modalità di configurazione e calibrazione:

- Tramite il Display Tastiera Estraibile CVL602
- Tramite software opzionale
- Tramite programmatore portatile HART

### 4.2 - Software

4.2.1 - Connessione tramite linea HART Protocoll (Fig.11)

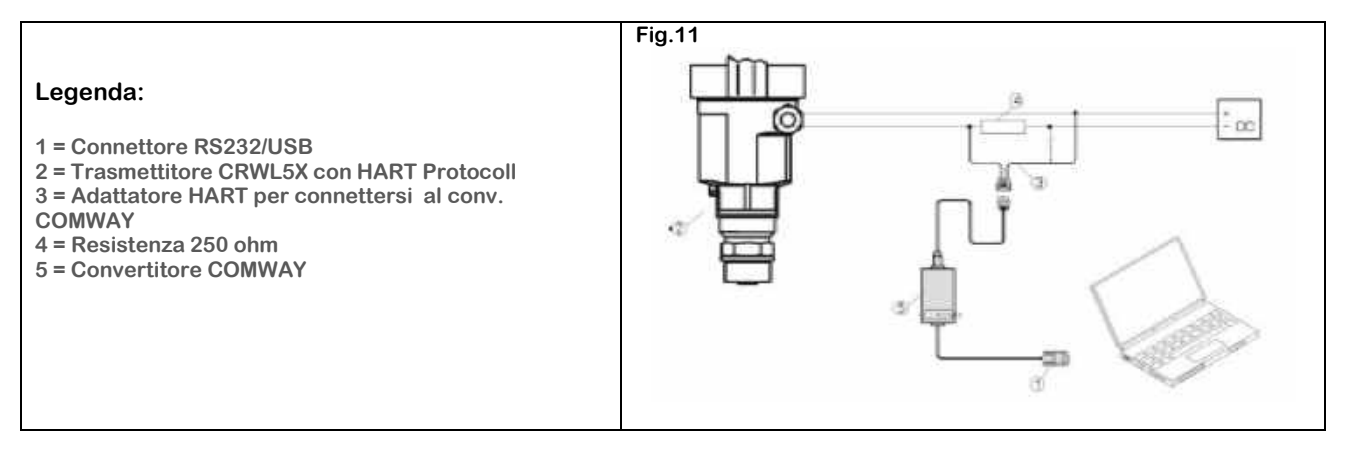

### 4.2.2 – Connessione tramite programmatore HART Protocoll (Fig.12)

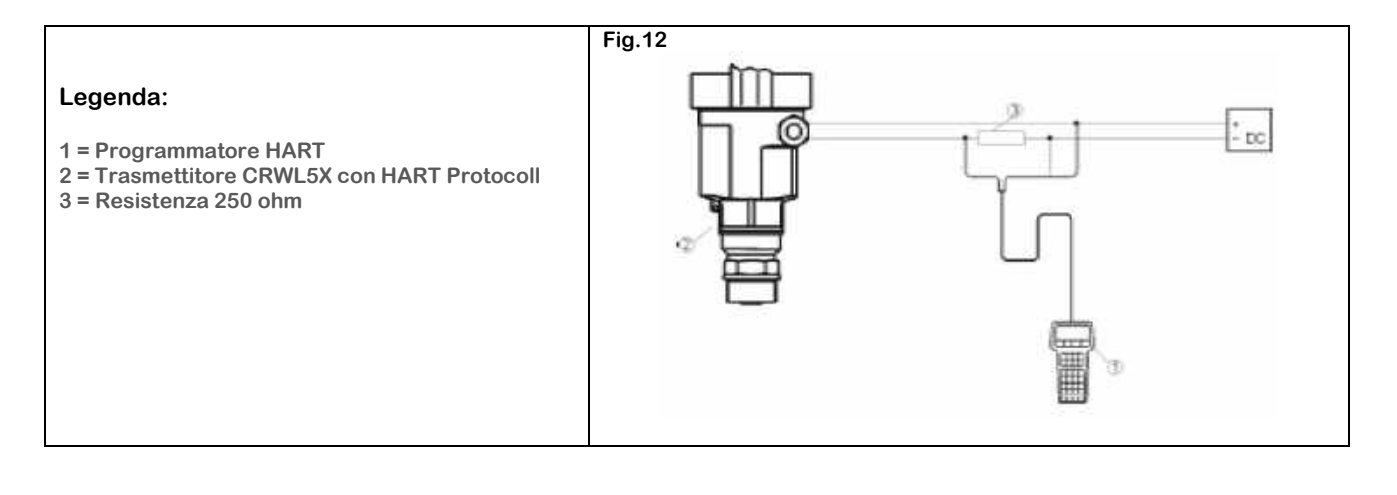

### 5.0 - PROGRAMMAZIONE

### 5.1 – Descrizione di programmazione

Il modulo di programmazione estraibile nella figura a fianco (FIG. 23) è dotato di un ampio display di visualizzazione, ed è possibile connetterlo al trasmettitore grazie ad un innovativo sistema di contatti striscianti dorati, una volta posizionato nel suo alloggio, effettuando una piccola rotazione fino che non si percepisce un "CLICK" di scatto ed è bloccato e pronto all'utilizzo.

Il display può essere inserito e disinserito anche con il trasmettitore in funzione.

Il menù multilingua di programmazione guidata, grazie alla sua facile ed intuitiva interpretazione, permette una messa in servizio semplice e rapida , tramite i suoi 4 tasti di programmazione.

Il display di programmazione visualizza anche la lettura della distanza e del livello istantaneo, visibile anche durante il normale funzionamento dell'impianto grazie al coperchio trasparente.

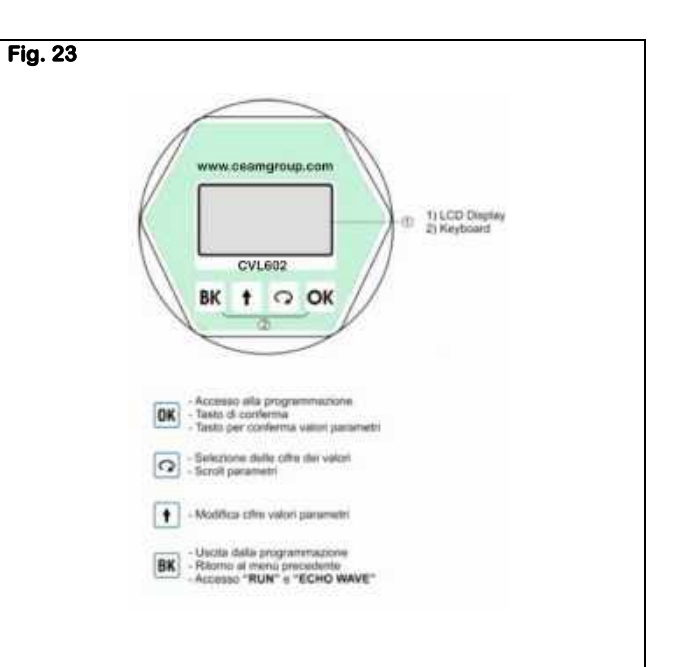

Sequenza Inserimento- Estrazione Tastiera Display CVL602

CVL602 Tastiera- Display per Programmazione e Visualizzazione Estraibile

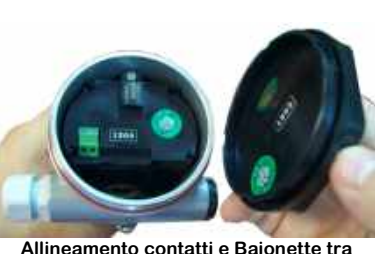

Tastiera e Strumento

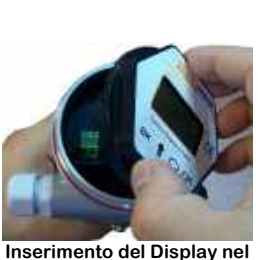

Vano

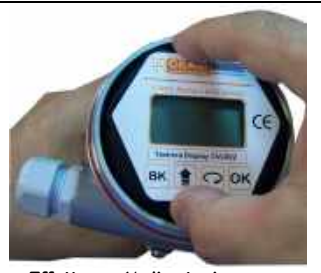

Effettuare 1/4 di rotazione per bloccare o sbloccare il Display Lo scatto conferma il Bloccaggio o lo Sbloccaggio

5.2 – Descrizione

### La struttura del menù di configurazione è descritta nei paragrafi seguenti:

| Dettaglio    | Descrizione Funzione                                                                                                 |
|--------------|----------------------------------------------------------------------------------------------------|
| Pos.1        | Indicatore "Freccia" che può essere visualizzato sia a DESTRA che a SINISTRA delle voci del menù di configurazione   |
| OK<br>Pos. 2 | Con la freccia (Pos.1) a Destra della voce, premendo OK si accede al sotto menù della voce selezionata               |
| Pos. 3       | Premendo il tasto freccia in circolo si seleziona il parametro successivo                                            |
| Pos.3        | Con la freccia (Pos.1) a Sinistra della voce premendo il tasto Freccia Circolare (Pos.3) si passa la menù successivo |
| OK<br>Pos. 2 | Premendo il tasto Feccia (Pos.2) si conferma la selezione entrando nel sotto menù                                    |
| BK<br>Pos.4  | Premendo il tasto B si torna al menù precedente                                                                      |

### 5.3 – Menù di Programmazione

5.3.1 - Impostazioni di base

Menù per le configurazioni fondamentali dell'unità CEAM CRWL

5.3.2 - Visualizzazione

Menù per la configurazione della modalità di visualizzazione

### 5.3.3 – Diagnostica

Menù di test del funzionamento dell'unità CRWL

5.3.4 – Sistema

Menù per la configurazione della curva degli eventuali falsi Eco, l'uscita in corrente , la lingua e la modalità di comunicazione opzionale HART

5.3.5 - Info

Menù di visualizzazione delle info sul trasmettitore, modello, numero seriale, la data di produzione e la versione software (Firmware)

**5.4 – Acceso alla Programmazione** 

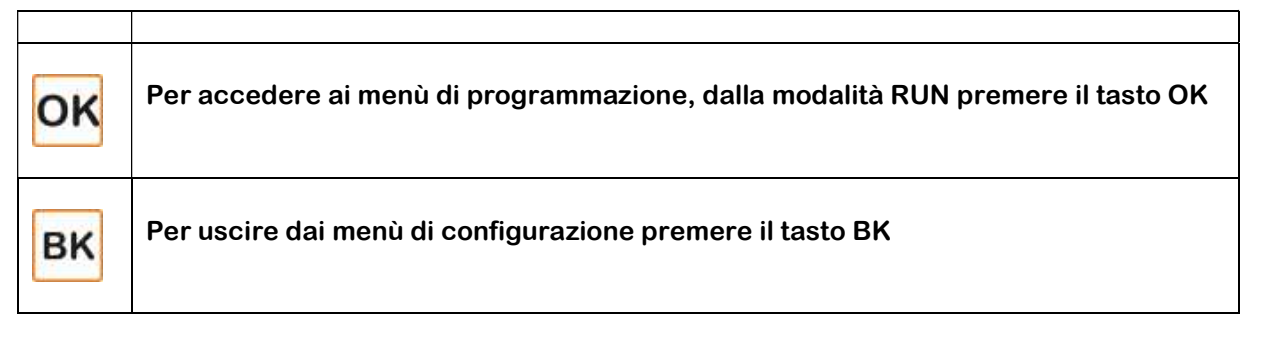

### 5.5 – Modifica e Selezione Voci Parametri

Quando durante la programmazione occorre modificare un valore numerico, la prima cifra del parametro selezionato viene visualizzata in negativo, per modificarla premere il tasto 1.

Per selezionare la cifra successiva premere 🗠

Alla fine delle operazioni premere or per memorizzare e confermare le modifiche.

Durante la programmazione per selezionare una voce di parametro, premere  $\Omega$  e confermare la scelta premendo  $\overline{\Omega K}$ .

### 6.0 – STRUTTURA MENU'

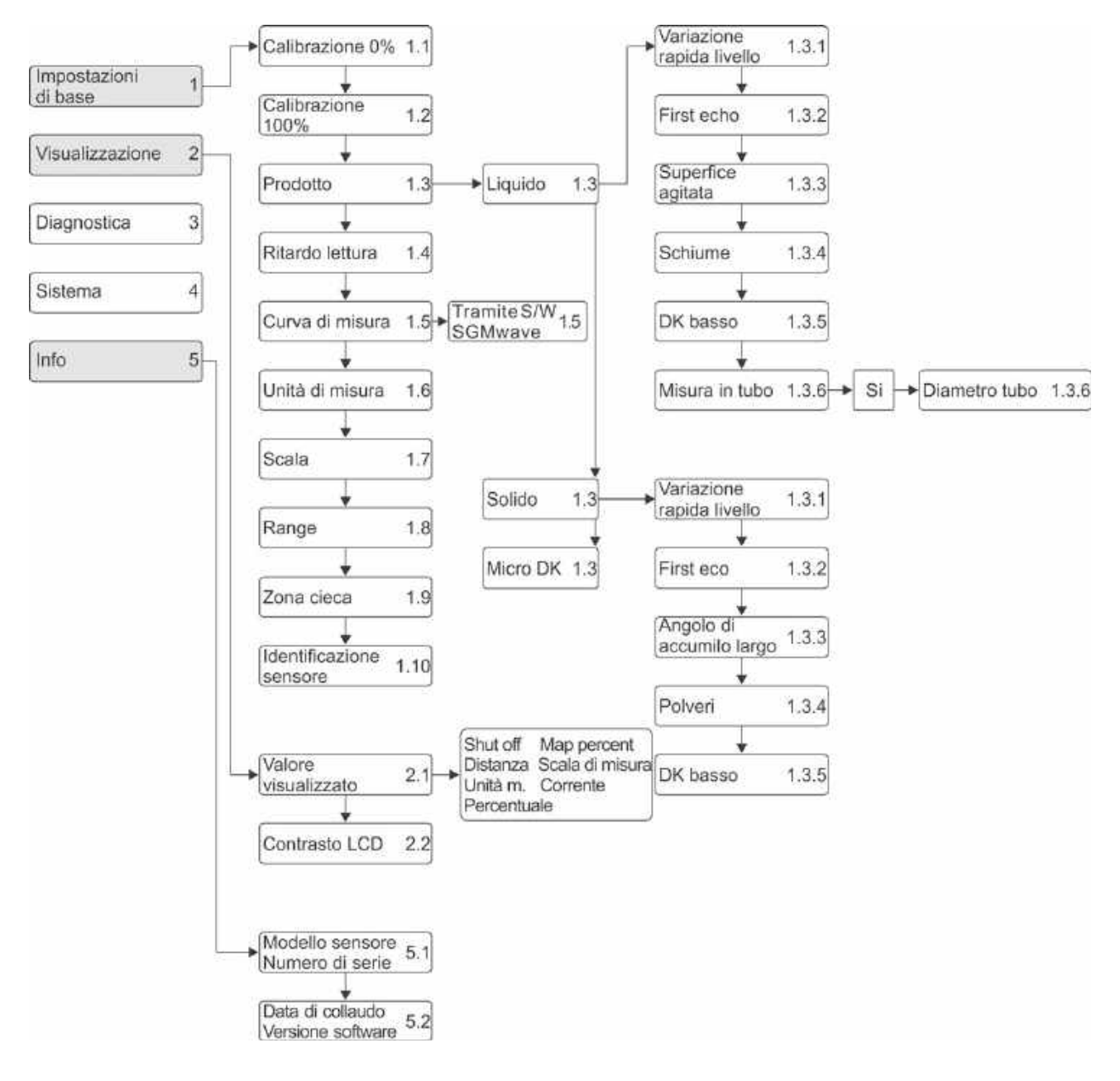

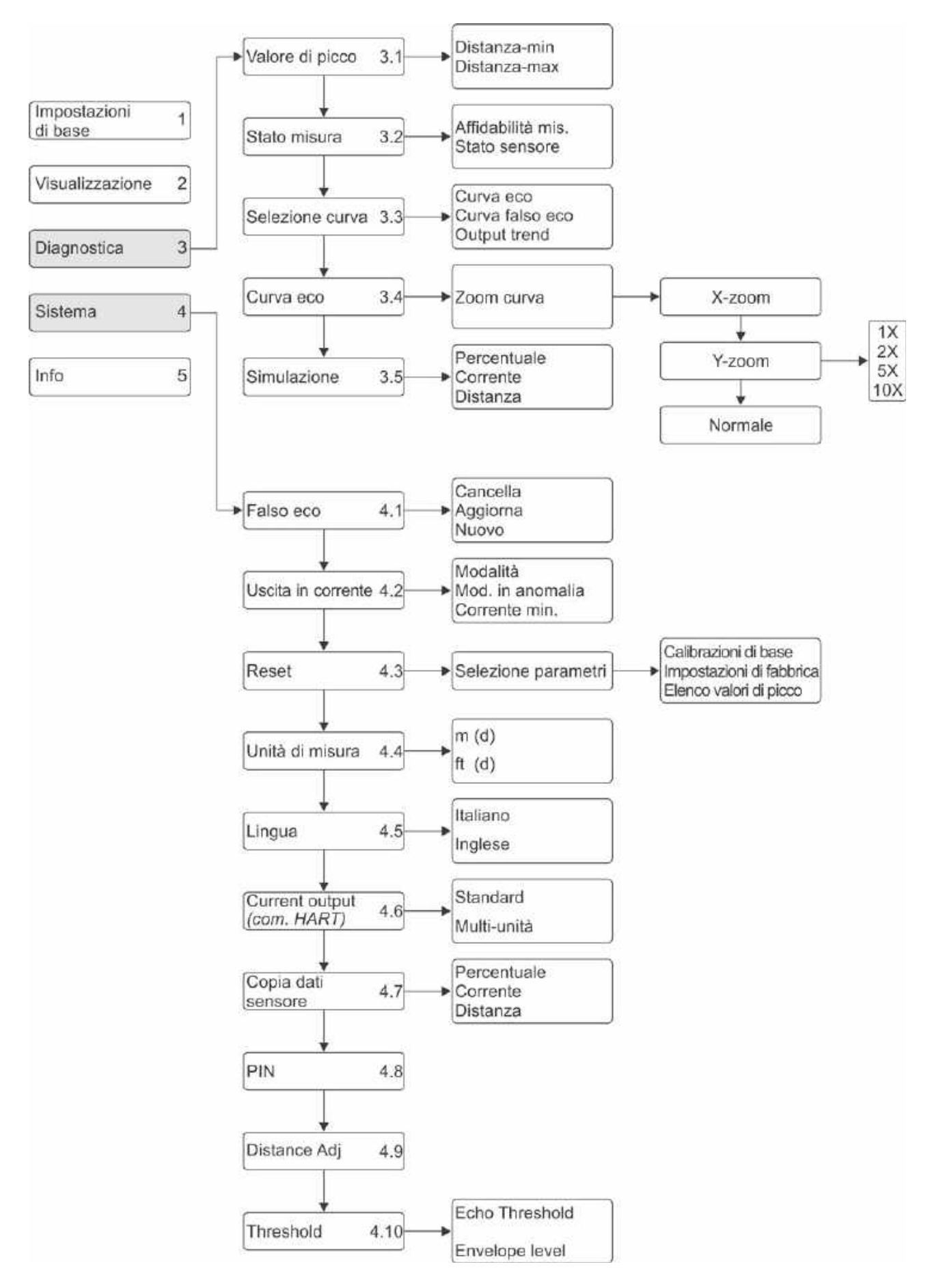

### 7.0 - IMPOSTAZIONI DI BASE (1)

| Dalla modalità RUN premere ok per accedere ai menù di configurazione. Sul display verrà visualizzato | ► Impostazioni di base 1<br>Visualizzazione                                                                     |    | Selezionare il menù di<br>programmazione |  |
|----------------------------------------------------------------------------------------------------|----------------------------------------------------------------------------------------------------|----|------------------------------------------|--|
| Il seguente menu (1)<br>Per selezionare le voci, premere 🖸 e per<br>confermare                       | Diagnostica<br>Sistema<br>Info<br>Nota: In alto a destra del display<br>indicato il numero del menù<br>corrente | ок | Conferma accesso al menù<br>selezionato  |  |

Entrando nel menù IMPOSTAZIONI di BASE 1 si accede ai seguenti sotto menù:

| 7.1 – Calibrazione 0% (1.1)                                                                  |                                                                         |    |                                       |
|----------------------------------------------------------------------------------------------|-------------------------------------------------------------------------|----|---------------------------------------|
| Premendo OK si modifica il valore %.                                                         | Calibrazione 0% 11                                                      | OK | Acesso Modifica Parametri             |
| Premendo Si accede al menù 1.2<br>Quindi impostare il valore desiderato e confermare         | 35,000 m (d)                                                            | C  | Selezione del numero da<br>modificare |
| con il tasto OK .                                                                            | 25.346m (d)                                                             | 1  | Incrementa il numero                  |
| Premendo ancora ok si modifica il valore della distanza corrispondente.                      |                                                                         | OK | Conferma modifica                     |
| Procedere quindi all'impostazione e alla conferma,<br>per passare al menù successivo premere | Nota: Il numero (d) in basso indica la<br>distanza instantanea misurata | C  | Passa al menù successivo 1.2          |

# 7.2 – Calibrazione 100% (1.2)

| Premendo OK si modifica il valore %.                                                           | Calibrazione 100% 12                                                    | ок | Acesso Modifica Parametri             |
|------------------------------------------------------------------------------------------------|-------------------------------------------------------------------------|----|---------------------------------------|
| Premendo Si accede al menù 1.3<br>Quindi impostare il valore desiderato e confermare           | 100,00%<br>0,000 m (d)                                                  | C  | Selezione del numero da<br>modificare |
| con il tasto .                                                                                 | 1.346m (d)                                                              | 1  | Incrementa il numero                  |
| Premendo ancora ori si modifica il valore della distanza corrispondente.                       |                                                                         | OK | Conferma modifica                     |
| Procedere quindi all'impostazione e alla conferma,<br>per passare al menù successivo premere 🔽 | Nota: Il numero (d) in basso indica la<br>distanza instantanea misurata | C  | Passa al menù successivo 1.3          |

### 7.3 – Prodotto da Misurare (1.3)

| Secondo la tipologia del prodotto misurato si hanno diverse caratteristiche di riflessione del segnale. | Prodotto 1.3                    | OK | Acesso Modifica Parametri                      |
|----------------------------------------------------------------------------------------------------|---------------------------------|----|------------------------------------------------|
| Premendo ok si accede al menù "PRODOTTO"                                                                | liquido 🕨                       |    |                                                |
| Premendo Si seleziona la tipologia di prodotto da misurare                                              |                                 | 0  | Selezione del numero da<br>modificare          |
| Premendo OK si acede al sotto menù 1.3.1.                                                               |                                 |    |                                                |
| Premendo 🖸 si accede al menù successivo 1.4                                                             |                                 |    |                                                |
|                                                                                                    | Prodotto 1.3                    | C  | Selezionare il tipo di<br>prodotto da misurare |
|                                                                                                    | ► liquido<br>solido<br>Micro DK | ок | Conferma la selezione                          |

# 7.3.1 – Variazione Rapida Livello (1.3.1)

| Elementi estranei e di disturbo alla misura del<br>livello, potrebbero causare temporanei e<br>repentini sbalzi della misura, in tal caso si                                                                                                | Variazione rapida livello 1.3.1 | OK | Accesso Modifica Parametri                              |
|----------------------------------------------------------------------------------------------------|---------------------------------|----|---------------------------------------------------------|
| rende necessario filtrare tali sbalzi<br>impostando questo parametro "NO".<br>L'impostazione di default è "SI"<br>Premendo OK si accede alla modifica delle<br>impostazioni<br>Premendo invece si accede direttamente<br>al menù successivo | Si ►                            | C  | Selezione del numero da<br>modificare                   |
| Mediante  si può selezionare l'impostazione del parametro                                                                                                    | Variazione rapida livello 1.3.1 | C  | Selezione impostazione del<br>parametro                 |
| Premendo poi <sup>OK</sup> si conferma la selezione e<br>si torna al Sub-Menù precedente                                                                                                    | No                              | ок | Conferma la selezione e torna<br>al Sub-Menù precedente |

### 7.3.2 – First Echo (Menu 1.3.2)

| Questo parametro permette di selezionare la<br>soglia accettazione del primo segnale ECHO                                                                                               |                                        | ок | Accesso Modifica Parametri                              |
|----------------------------------------------------------------------------------------------------|----------------------------------------|----|---------------------------------------------------------|
| Premendo invece si accede alla modifica delle<br>impostazioni<br>Premendo invece si accede direttamente<br>al menù successivo<br>Con si può selezionare l'impostazione del<br>parametro | First Echo 1.3.2<br>Normal ►           | C  | Passa al Sub-Menù successivo<br>1.3.3                   |
| premendo poi ok si conferma la selezione e si torna al Sub-Menù precedente                                                                                                    | First Echo 1.3.2                       | C  | Selezione impostazione del<br>parametro                 |
| Normal = Automatica<br>Small = Primo Echo sotto 10 dB<br>Big = Primo Echi sopra 10 dB<br>Bigger = Primo Echo sotto 40 dB<br>Biggest = Primo Echo sopra 40 dB                            | ►Normal Big<br>Small Bigger<br>Biggest | ок | Conferma la selezione e torna<br>al Sub-Menù precedente |

# 7.3.3 – Superficie Agitata "Liquidi" - Angolo di Accumulo "Solidi" (Menu 1.3.3)

| Questo parametro permette di selezionare le<br>condizioni della superficie da misurare:                                                                                                    | Superfice agitata 1.3.3                                                                                                    | OK                                   | Accesso Modifica Parametri                                                                                                    |
|----------------------------------------------------------------------------------------------------|----------------------------------------------------------------------------------------------------|--------------------------------------|----------------------------------------------------------------------------------------------------|
| <i>Superficie Agitata</i><br>(Solo per selezione LIQUIDO nel Menù 1.3)                                                                                                    | No►                                                                                                    | (                                    | Passa al Sub-Menù successivo<br>1.3.3                                                                                                    |
| Premendo oK si accede alla modifica delle impostazioni                                                                                                    |                                                                                                    | 0                                    |                                                                                                    |
| Premendo invece 🖸 si accede direttamente al menù successivo                                                                                                    | Superfice agitata 1.3.3                                                                                                    | C                                    | Selezione impostazione del<br>parametro                                                                                                    |
| Con  ci può selezionare l'impostazione parametro                                                                                                    | Si<br>► No                                                                                                    |                                      |                                                                                                    |
| Premendo OK si conferma la selezione                                                                                                    |                                                                                                    | OK                                   | Conferma la selezione e torna<br>al Sub-Menù precedente                                                                                                    |
| <i>Angolo di Accumulo Largo</i><br>(Solo per selezione SOLIDO nel Menù 1.3)                                                                                                    | Angolo di accumulo largo 1.3.3<br>No►                                                                                      | ок                                   | Accesso Modifica Parametri                                                                                                    |
| Premendo ok si accede alla modifica delle<br>impostazioni<br>Bromendo invego ogo oco de                                                                                                    |                                                                                                    | C                                    | Passa al Sub-Menù successivo<br>1.3.4                                                                                                    |
| direttamente al menù successivo                                                                                                    |                                                                                                    |                                      |                                                                                                    |
| Con 🗹 si può selezionare l'impostazione parametro                                                                                                    | Angolo di accumulo largo 1.3.3<br>Si                                                                                       | C                                    | Selezione impostazione del<br>parametro                                                                                                    |
| Premendo OK si conferma la selezione                                                                                                    | ►No                                                                                                    | ок                                   | Conferma la selezione e torna<br>al Sub-Menù precedente                                                                                                    |
|                                                                                                    |                                                                                                    |                                      |                                                                                                    |
| 7.3.4 – Schiume "LIQUIDI" – Polveri "S                                                                                                    | SOLIDI" (Menu 1.3.4)                                                                                                    |                                      |                                                                                                    |
| 7.3.4 – Schiume "LIQUIDI" – Polveri "S<br>Questo parametro permette di selezionare le<br>condizioni della superficie da misurare:                                                                                                    | SOLIDI" (Menu 1.3.4)                                                                                                    | ок                                   | Accesso Modifica Parametri                                                                                                    |
| 7.3.4 – Schiume "LIQUIDI" – Polveri "S<br>Questo parametro permette di selezionare le<br>condizioni della superficie da misurare:<br><i>Schiume</i><br>(Solo per selezione LIQUIDO nel Menù 1.3)                                                                                                    | SOLIDI" (Menu 1.3.4)<br>Schiume 1.3.4<br>No►                                                                               | ок<br>С                              | Accesso Modifica Parametri<br>Passa al Sub-Menù successivo<br>1.3.3                                                                                                    |
| 7.3.4 – Schiume "LIQUIDI" – Polveri "S<br>Questo parametro permette di selezionare le<br>condizioni della superficie da misurare:<br>Schiume<br>(Solo per selezione LIQUIDO nel Menù 1.3)<br>Premendo Ksi accede alla modifica delle<br>impostazioni                                                                                                    | SOLIDI" (Menu 1.3.4)<br>Schiume 1.3.4<br>No►                                                                               | ок<br>С                              | Accesso Modifica Parametri<br>Passa al Sub-Menù successivo<br>1.3.3                                                                                                    |
| 7.3.4 – Schiume "LIQUIDI" – Polveri "S<br>Questo parametro permette di selezionare le<br>condizioni della superficie da misurare:<br>Schiume<br>(Solo per selezione LIQUIDO nel Menù 1.3)<br>Premendo OK si accede alla modifica delle<br>impostazioni<br>Premendo invece Si accede<br>direttamente al menù successivo                                                                                                    | Schiume 1.3.4)<br>Schiume 1.3.4<br>No►<br>Schiume 1.3.4                                                                    | č<br>C                               | Accesso Modifica Parametri<br>Passa al Sub-Menù successivo<br>1.3.3<br>Selezione impostazione del<br>parametro                                                                                                    |
| 7.3.4 – Schiume "LIQUIDI" – Polveri "S         Questo parametro permette di selezionare le condizioni della superficie da misurare:         Schiume         (Solo per selezione LIQUIDO nel Menù 1.3)         Premendo       Si accede alla modifica delle impostazioni         Premendo       Si accede alla modifica delle impostazioni         Premendo       Si accede alla modifica delle impostazioni         Premendo       Si accede alla modifica delle impostazioni         Premendo       Si accede alla modifica delle impostazioni         Premendo       Si accede alla modifica delle impostazioni         Premendo       Si accede alla modifica delle impostazioni         Premendo       Si accede alla modifica delle impostazioni         Premendo       Si accede alla modifica delle impostazioni         Premendo       Si accede alla modifica delle impostazioni         Con       Si può selezionare l'impostazione parametro                                                                                                    | Schiume 1.3.4<br>No►<br>Schiume 1.3.4<br>No►<br>Schiume 1.3.4<br>Si<br>► No                                                | S C C                                | Accesso Modifica Parametri<br>Passa al Sub-Menù successivo<br>1.3.3<br>Selezione impostazione del<br>parametro<br>Conferma la selezione e torna                                                                                                    |
| <ul> <li>7.3.4 – Schiume "LIQUIDI" – Polveri "S</li> <li>Questo parametro permette di selezionare le condizioni della superficie da misurare:</li> <li>Schiume (Solo per selezione LIQUIDO nel Menù 1.3)</li> <li>Premendo originali si accede alla modifica delle impostazioni</li> <li>Premendo invece si accede direttamente al menù successivo</li> <li>Con si può selezionare l'impostazione parametro</li> <li>Premendo originali si conferma la selezione</li> </ul>                                                                                                    | SOLIDI" (Menu 1.3.4)<br>Schiume 1.3.4<br>No►<br>Schiume 1.3.4<br>Si<br>► No                                                | б<br>С<br>С                          | Accesso Modifica Parametri<br>Passa al Sub-Menù successivo<br>1.3.3<br>Selezione impostazione del<br>parametro<br>Conferma la selezione e torna<br>al Sub-Menù precedente                                                                                                    |
| 7.3.4 – Schiume "LIQUIDI" – Polveri "S         Questo parametro permette di selezionare le condizioni della superficie da misurare:         Schiume         (Solo per selezione LIQUIDO nel Menù 1.3)         Premendo       Invece inpostazioni         Premendo       Invece inpostazioni         Premendo       Invece inpostazioni         Premendo       Invece inpostazioni         Premendo       Invece inpostazioni         Premendo       Invece inpostazioni         Premendo       Invece inpostazioni         Premendo       Invece inpostazioni         Premendo       Invece inpostazione         On       Inpostazioni         Premendo       Invece inpostazione         Premendo       Invece inpostazione         Premendo       Invece inpostazione         Premendo       Invece inpostazione         Premendo       Invece inpostazione         Premendo       Invece inpostazione         Premendo       Invece inpostazione         Premendo       Invece inpostazione         Inpostazione       Inpostazione         Inpostazione       Inpostazione         Inpostazione       Inpostazione         Inpostazione       Inpostazione         Inpostazione </td <td>SOLIDI" (Menu 1.3.4)<br/>Schiume 1.3.4<br/>No►<br/>Schiume 1.3.4<br/>Si<br/>► No<br/>Polveri 1.3.4<br/>No►</td> <td>б<br/>С<br/>С<br/>К</td> <td>Accesso Modifica Parametri Passa al Sub-Menù successivo 1.3.3 Selezione impostazione del parametro Conferma la selezione e torna al Sub-Menù precedente Accesso Modifica Parametri</td>                                                                                                    | SOLIDI" (Menu 1.3.4)<br>Schiume 1.3.4<br>No►<br>Schiume 1.3.4<br>Si<br>► No<br>Polveri 1.3.4<br>No►                        | б<br>С<br>С<br>К                     | Accesso Modifica Parametri Passa al Sub-Menù successivo 1.3.3 Selezione impostazione del parametro Conferma la selezione e torna al Sub-Menù precedente Accesso Modifica Parametri                                                                                                    |
| 7.3.4 – Schiume "LIQUIDI" – Polveri "S         Questo parametro permette di selezionare le condizioni della superficie da misurare:         Schiume         (Solo per selezione LIQUIDO nel Menù 1.3)         Premendo         OK       si accede alla modifica delle impostazioni         Premendo       invece         direttamente al menù successivo         Con       si può selezionare l'impostazione parametro         Premendo       oK si conferma la selezione         Polveri       (Solo per selezione SOLIDO nel Menù 1.3)         Premendo       si accede alla modifica delle impostazione         Premendo       si accede alla modifica delle impostazione                                                                                                    | SOLIDI" (Menu 1.3.4)<br>Schiume 1.3.4<br>No►<br>Schiume 1.3.4<br>Si<br>► No<br>Polveri 1.3.4<br>No►                        | б<br>С<br>С<br>К<br>С<br>С           | Accesso Modifica Parametri         Passa al Sub-Menù successivo         1.3.3         Selezione impostazione del parametro         Conferma la selezione e torna al Sub-Menù precedente         Accesso Modifica Parametri         Passa al Sub-Menù successivo 1.3.4                                                      |
| 7.3.4 – Schiume "LIQUIDI" – Polveri "S         Questo parametro permette di selezionare le condizioni della superficie da misurare:         Schiume         (Solo per selezione LIQUIDO nel Menù 1.3)         Premendo         Premendo         impostazioni         Premendo         impostazioni         Premendo         impostazioni         Premendo         invece         isi accede alla modifica delle impostazione         Con         isi può selezionare l'impostazione parametro         Premendo         Premendo         isi conferma la selezione         Polveri         (Solo per selezione SOLIDO nel Menù 1.3)         Premendo         inpostazioni         Premendo         isi accede alla modifica delle impostazioni         Premendo         isi accede alla modifica delle impostazioni         Premendo invece       si accede alla modifica delle impostazioni         Premendo invece       si accede alla modifica delle impostazioni         Premendo invece       si accede alla modifica delle impostazioni         Premendo invece       si accede alla modifica delle impostazioni         Premendo invece       si accede alla modifica delle impostazione <td>SOLIDI" (Menu 1.3.4)<br/>Schiume 1.3.4<br/>No►<br/>Schiume 1.3.4<br/>Si<br/>► No<br/>Polveri 1.3.4<br/>No►<br/>Polveri 1.3.4<br/>Si</td> <td>б<br/>С<br/>С<br/>С<br/>К<br/>С<br/>С<br/>К</td> <td>Accesso Modifica Parametri         Passa al Sub-Menù successivo         1.3.3         Selezione impostazione del parametro         Conferma la selezione e torna al Sub-Menù precedente         Accesso Modifica Parametri         Passa al Sub-Menù successivo         1.3.4         Selezione impostazione del parametro</td> | SOLIDI" (Menu 1.3.4)<br>Schiume 1.3.4<br>No►<br>Schiume 1.3.4<br>Si<br>► No<br>Polveri 1.3.4<br>No►<br>Polveri 1.3.4<br>Si | б<br>С<br>С<br>С<br>К<br>С<br>С<br>К | Accesso Modifica Parametri         Passa al Sub-Menù successivo         1.3.3         Selezione impostazione del parametro         Conferma la selezione e torna al Sub-Menù precedente         Accesso Modifica Parametri         Passa al Sub-Menù successivo         1.3.4         Selezione impostazione del parametro |

Con

selezione

parametro, premendo poi

0

Passa al Sub-Menù successivo

#### 7.3.5 - DK basso (Menu 1.3.5) Questo parametro permette di rilevare la superficie OK Accesso Modifica Parametri DK basso 1.3.5 di prodotti oc Costante Dielettrica particolarmente bassa: Passa al Sub-Menù successivo No OK si accede alla modifica delle 1.3.3 Premendo 0 impostazioni Premendo invece Si accede direttamente al menù successivo Selezione impostazione del 0 DK basso 0 Con 1.3.5 si può selezionare l'impostazione parametro parametro Premendo OK si confe ferma la selezione e torna ub-Menù precedente Una volta confermata la inserire la distanza di v esso modifica parametri II sistema analizzerà i zione il numero da tale distanza e memor lificare ricezione come segnal

rilevare. Premendo OK si ad impostazioni Premendo invece menù successivo.

OK s conferma la

|                                                                                                    | E Gi             |    |                                                         |
|----------------------------------------------------------------------------------------------------|------------------|----|---------------------------------------------------------|
| ndo oK si conferma la selezione                                                                                                    | No               | ок | Conferma la selezione e torna<br>al Sub-Menù precedente |
| Ita confermata la selezione "SI" è necessario<br>e la distanza di vuoto "EMPTY SPAN"                                                  |                  | OK | Accesso modifica parametri                              |
| na analizzerá i segnali in corrispondenza di<br>stanza e memorizzerà l'ampiezza d'onda in<br>ne come segnale ECHO della superficie da |                  | C  | Selezione il numero da<br>modificare                    |
|                                                                                                    | DK basso 13.5    | 1  | Incrementa il numero                                    |
| ndo 🌇 si accede alla modifica delle<br>azioni                                                                                         | Si<br>Empty Span | OK | Conferma modifica                                       |
| ndo invece 🖸 si acede direttamente al                                                                                                 | 10,00m           | C  | Passa al numero successivo                              |
|                                                                                                    |                  | OK | Accesso modifica parametro                              |
| si può selezionare l'impostazione                                                                                                    |                  |    |                                                         |

### 7.3.6 – Misura in Tubo "Liquidi" (Menu 1.3.6)

| Questo parametro permette d'installare il trasmettitore su un tubo di misura:                                                                                            | Misura in tubo 1.3.6                            | ок | Accesso Modifica Parametri                              |
|----------------------------------------------------------------------------------------------------|-------------------------------------------------|----|---------------------------------------------------------|
| Selezionando "SI" e premendo Si accede alla modifica delle impostazioni                                                                                                  | No►                                             | 0  | Passa al Sub-Menù successivo<br>1.3.3                   |
| Premendo invece Si accede direttamente al menù successivo                                                                                                    |                                                 |    |                                                         |
| Con si può selezionare l'impostazione parametro                                                                                                    | Misura in tubo 1.3.6                            | C  | Selezione impostazione del<br>parametro                 |
| Premendo <b>E</b> si conferma la selezione                                                                                                    | No                                              | ок | Conferma la selezione e torna<br>al Sub-Menù precedente |
| Una volta confermata la selezione "SI" è necessario<br>inserire la distanza di vuoto "EMPTY SPAN"                                                                        |                                                 | OK | Accesso modifica parametri                              |
| Il sistema analizzerà i segnali in corrispondenza di<br>tale distanza e memorizzerà l'ampiezza d'onda in<br>ricezione come segnale ECHO della superficie da<br>ritezione |                                                 | C  | Selezione il numero da<br>modificare                    |
| Premendo oK si accede alla modifica delle impostazioni                                                                                                    | Misura in tubo 1.3.6<br>Diametro tubo<br>0000mm |    |                                                         |
| Premendo invece si acede direttamente al menù successivo.                                                                                                    |                                                 | ок | Conferma modifica                                       |
| Con  i può selezionare l'impostazione<br>parametro, premendo poi  s conferma la<br>selezione                                                                             |                                                 | C  | Passa al Sub-Menù successivo                            |
| 7.3.7 – Micro DK (Menu 1.3)                                                                                                    |                                                 |    |                                                         |
| Questo parametro permette d'installare il trasmettitore su un tubo di misura:                                                                                            | Prodotto 1.3                                    | OK | Accesso Modifica Parametri                              |
| Selezionando "SI" e premendo Si accede alla modifica delle impostazioni                                                                                                  | liquido<br>solido                               | 0  | Passa al Sub-Menù successivo<br>1.3.3                   |
| Premendo invece Si accede direttamente al menù successivo                                                                                                    | Micro DK                                        |    |                                                         |
| Con si può selezionare l'impostazione parametro                                                                                                    |                                                 | OK | Accesso Modifica Parametri                              |
| Premendo ok si conferma la selezione                                                                                                    | Micro DK 1.3.1<br>Empty Span 10.00m             | C  | Selezione impostazione del<br>parametro                 |
|                                                                                                    | True level 0.00m                                | 1  | Incrementa il numero                                    |
|                                                                                                    | DK 1.00                                         | ок | Conferma la selezione e torna<br>al Sub-Menù precedente |
|                                                                                                    |                                                 | 0  | Passa al Sub-Menù successivo                            |

7.4 – Ritardo Lettura (Menu 1.4)

| Premendo ok si modifica il valore espresso in secondi                                                                                               |                                    | ок | Accesso Modifica Parametri                              |
|----------------------------------------------------------------------------------------------------|------------------------------------|----|---------------------------------------------------------|
| Premendo invece si accede direttamente al menù successivo                                                                                           | Ditanda lattuna                    | C  | Passa al Sub-Menù<br>successivo 1.3.3                   |
| Con si può selezionare l'impostazione parametro                                                                                                    | ØS                                 | ок | Accesso Modifica Parametri                              |
| Premendo OK si conferma la selezione                                                                                                    |                                    | 0  | Selezione impostazione del<br>parametro                 |
| Con 🔽 si passa al menù successivo                                                                                                    |                                    | 1  | Incrementa il numero                                    |
|                                                                                                    |                                    | OK | Conferma la selezione e torna<br>al Sub-Menù precedente |
|                                                                                                    |                                    | C  | Passa al Sub-Menù<br>successivo                         |
| 7.5 – Soglia segnale (1.5)                                                                                                    |                                    |    |                                                         |
| Premendo ok si modifica il valore espresso in secondi                                                                                               |                                    | ок | Accesso Modifica Parametri                              |
| Premendo invece Si accede direttamente al menù successivo                                                                                           |                                    | C  | Passa al Sub-Menù<br>successivo 1.3.3                   |
| Con si può selezionare l'impostazione parametro                                                                                                    | Soglia segnale 1.5<br>0S           | ок | Accesso Modifica Parametri                              |
| Premendo ok si conferma la selezione                                                                                                    |                                    | 0  | Selezione impostazione del<br>parametro                 |
| Con 🔽 si passa al menù successivo                                                                                                    |                                    | 1  | Incrementa il numero                                    |
|                                                                                                    |                                    | ок | Conferma la selezione e torna<br>al Sub-Menù precedente |
|                                                                                                    |                                    | 0  | Passa al Sub-Menù<br>successivo                         |
| 7.6 – Curva di Misura (1.6)                                                                                                    |                                    |    |                                                         |
| La relazione tra il valore misurato e il segnale 4÷20<br>mA in uscita può essere lineare, per esempio<br>misura in serbatoi cilindrici orizzontali. |                                    | OK | Accesso Modifica Parametri                              |
| In questo menù (S'imposta la modalità del segnale<br>in uscita 4÷20 mA : LINEARE oppure NON<br>LINEARE .                                            | Curva di misura 1.5                |    |                                                         |
| L'impostazione di misura della modalità NON<br>LINEARE son eseguibili solamente tramite PC con il<br>Software HART                                  | lineare ►                          | C  | Passa al Sub-Menù<br>successivo 1.3.3                   |
| Premendo<br>4÷20 mA                                                                                                    |                                    |    |                                                         |
| Con Si passa al menù successivo                                                                                                    |                                    |    |                                                         |
| r.r = Omta or Wisura (1.7)                                                                                                    |                                    |    |                                                         |
| Premendo ok si accede alla modifica delle impostazioni.                                                                                             | Unità di misura 1.6<br>altezza ►   | OK | Accesso Modifica Parametri                              |
| Premendo invece Si accede direttamente al menù successivo                                                                                           | m                                  | C  | Passa al Sub-Menù<br>successivo 1.3.3                   |
| Altezza: m – cm – mm – ft – in<br>Massa: Kg – t – Ib<br>Portata: m3/s – m3/h                                                                        | Unità di misura 1.6                | ок | Accesso Modifica Parametri                              |
| - ft3/s – gal/s – gal/m – gal/h – 17s – 1/m – 1/h                                                                                                   | ► Altezza Volume<br>Massa No unità | C  | Selezione impostazione del<br>parametro                 |
|                                                                                                    | Portata                            | OK | Conferma modifica                                       |

| 7.8 – Scala (1.7)                                                                       |                           |          |                                      |
|-----------------------------------------------------------------------------------------|---------------------------|----------|--------------------------------------|
| Premendo ok si modifica il valore corrispondente allo 0%                                |                           | OK       | Accesso Modifica Parametri           |
| Premendo invece  si accede direttamente al menù <b>1.9</b>                              | Scala<br>0%= 0.00         | 1.7 0    | Seleziona il numero da<br>modificare |
| Impostare il valore corrispondente al <b>100%</b>                                       | 100%= 0.00                |          | Incrementa il numero                 |
| Procedere quindi all'impostazione e alla conferma.                                      |                           |          |                                      |
| Con 🖸 si passa al menù successivo                                                       |                           | OK       | Conferma modifica                    |
|                                                                                         |                           | C        | Passa al menù successivo             |
| 7.9 – Lunghezza sensore (1.9)                                                           |                           |          |                                      |
| Premendo si accede alla modifica delle impostazioni                                     |                           | ок       | Accesso Modifica Parametri           |
| Con Si passa al menù successivo                                                         | Lunghezza sensore         | 1.9      | Seleziona il numero da<br>modificare |
|                                                                                         | 3.700 m (d)               | 1        | Incrementa il numero                 |
|                                                                                         |                           | OK       | Conferma modifica                    |
|                                                                                         |                           | C        | Passa al menù successivo             |
| 7.10 – Zona Cieca (1.10)                                                                |                           | <b>I</b> |                                      |
| Premendo ok si modifica il valore espresso in metri.                                    |                           | ок       | Accesso Modifica Parametri           |
| Con si accede direttamente <b>1.10</b>                                                  | Zona cieca                | 0        | Seleziona il numero da<br>modificare |
| Impostare il valore e confermare con 🌇<br>Per passare al menù successivo 1.10 premere 🖸 | 0.400 m (d)               | 1        | Incrementa il numero                 |
|                                                                                         | L                         | OK       | Conferma modifica                    |
|                                                                                         |                           | C        | Passa al menù successivo             |
| 7.10 – Identificazione Sensore (Menu                                                    | 1.11)                     | •        | •                                    |
| Premendo ok si modifica il valore espresso in metri.                                    |                           | ок       | Accesso Modifica Parametri           |
| Con si accede direttamente 1.1                                                          | Identificazione sensore 1 | .11      | Seleziona il carattere da modificare |
| Impostare il valore e confermare con 🚾<br>Per passare al menù di partenza 1.1 premere 🖸 | SENSOR                    | 1        | Incrementa il carattere              |
|                                                                                         |                           | OK       | Conferma modifica                    |
|                                                                                         |                           | C        | Passa al menù di partenza 1.1        |

# 8-VISUALIZZAZIONE (2)

| Dalla modalità RUN premere OK<br>menù di configurazione. Sul display verrà | Impostazioni di base 2                                                     | C  | Selezionare il menù di<br>programmazione |
|----------------------------------------------------------------------------|----------------------------------------------------------------------------|----|------------------------------------------|
| Per confermare OK                                                          | Nota: In alto a destra del display indicato<br>il numero del menù corrente | ок | Conferma accesso al menù<br>selezionato  |

### Entrando nel menù VISUALIZZAZIONE del menù 2 si accede ai seguenti sotto menù:

### 8.1 – Valore Misurato (Menu 2.1)

| Premendo si accede alla modifica delle impostazioni                                                                          | Valore visualizzato 2.1                                                               | ок | Accesso Modifica Parametro                   |
|----------------------------------------------------------------------------------------------------|---------------------------------------------------------------------------------------|----|----------------------------------------------|
| Premendo invece Si accede direttamente al menù successivo                                                                    | Distanza 🕨                                                                            | C  | Passa al Menù successivo 2.2                 |
| Con si può selezionare l'impostazione<br>parametro<br>Premendo poi si conferma la selezione e si<br>torna al menù precedente | Valore visualizzato 2.1                                                               | C  | Selezione impostazione<br>parametro          |
|                                                                                                    | <ul> <li>Distanza Scala di misura<br/>Unità di m. Corrente<br/>Percentuale</li> </ul> | ок | Conferma la selezione e torna<br>al menù 2.1 |

# 8.2 – Contrasto LCD (Menu 2.2)

| Premendo si accede alla modifica delle impostazioni                     | Contrasto LCD 2.2 | OK | Accesso Modifica Parametro                   |
|-------------------------------------------------------------------------|-------------------|----|----------------------------------------------|
| Premendo invece si accede direttamente al menù successivo               | Regolazione?      | C  | Passa al Menù successivo 2.2                 |
| Con  si aumenta il contrasto mentre con                                 |                   |    |                                              |
| Premendo poi oK si conferma la regolazioe e si torna al menù precedente | Contrasto LCD 2.2 | C  | Selezione impostazione<br>parametro          |
|                                                                         |                   | ок | Conferma la selezione e torna<br>al menù 2.1 |

# <u>9 – DIAGNOSTICA (3)</u>

| Dalla modalità RUN premere ok per accedere ai menù di configurazione. Sul display verrà | Impostazioni di base 3<br>Visualizzazione                                                                                                 | C  | Selezionare il menù di<br>programmazione |
|-----------------------------------------------------------------------------------------|----------------------------------------------------------------------------------------------------|----|------------------------------------------|
| Per selezionare le voci, premere $\begin{tabular}{lllllllllllllllllllllllllllllllllll$  | <ul> <li>Diagnostica<br/>Sistema<br/>Info</li> <li>Nota: In alto a destra del display<br/>indicato il numero del menù corrente</li> </ul> | ок | Conferma accesso al menù<br>selezionato  |

Entrando nel menù DIAGNOSTICA del menù 3 si accede ai seguenti sotto menù:

### 9.1 – Valore di Picco (3.1)

| l valori di picco sono i valori Max e Min distanza<br>misurati.                | Valore di picco 3.1                                  | C | Passa al Menù Successivo 3.2 |
|--------------------------------------------------------------------------------|------------------------------------------------------|---|------------------------------|
| Possono essere azzerati al menù 4.4<br>Premendo 🖸 si accede al menù successivo | Distanza-min 0.000 m (d)<br>Distanza-max 2.109 m (d) |   |                              |

### 9.2 – Stato Misura (3.2)

| Vengono visualizzati i livelli del segnale in ricezione<br>e lo stato generale del sensore | Stato misura                            | 3.Z  | C | Passa al Menù Successivo 3.3 |
|--------------------------------------------------------------------------------------------|-----------------------------------------|------|---|------------------------------|
| Premendo Si accede al menù successivo                                                      | Affidabilità mis.:<br>Stato sensore: OK | 10dB |   |                              |

### 9.3 – Selezione Curva (3.3)

| Premendo OK si accede alla selezione curva da visualizzare                | Seleziona curva 3.3              | ок | Accesso Modifica Parametro                              |
|---------------------------------------------------------------------------|----------------------------------|----|---------------------------------------------------------|
| Premendo 🖸 si accede al menù successivo                                   | Curva eco 🕨                      | C  | Passa al Menù Successivo 3.4                            |
| Con Si può selezionare la curva da visualizzare                           | Seleziona curva 3.3<br>Curva eco | C  | Selezione Curva da<br>visualizzare                      |
| Premendo poi 🤷 si conferma la selezione e si<br>accede al menù successivo | Curva falso eco<br>Output trend  | ок | Conferma la selezione e passa<br>al menù successivo 3.4 |

### 9.4 – Curva Eco (Menù 3.4)

| La curva effettivamente visualizzata è quella<br>precedentemente selezionata al menù 3.3:<br>CURVA ECO                      | Curva eco 110.000 3.4         | ок | Accesso al Sub-Menù ZOOM                              |
|----------------------------------------------------------------------------------------------------|-------------------------------|----|-------------------------------------------------------|
| CURVA FALSO ECO<br>OUTPUT TREND<br>Premendo OK<br>si accede al Sub-Menù Zoom della<br>curva da visualizzare                 |                               | C  | Passa al Menù Successivo 3.5                          |
| Premendo invece 🖸 si accede direttamente al menù successivo.                                                                | ( 9.61 MG) 5.74 /             |    |                                                       |
| I 2 indicatori sulla curva ECO indicato:<br>↓ = Misura Attuale<br>▼ = Misura Presunta                                       |                               | C  | Selezione la modalità zoom                            |
| In condizioni normali di misura i2 indicatori<br>coincidono per posizione e misura<br>Con  si seleziona la modalità di Zoom | ► X-zoom<br>Y-zoom<br>Normale | ок | Conferma la selezione e passa<br>alla visualizzazione |
| Premendo oK si conferma la selezione                                                                                        | ×                             |    |                                                       |

9.5 – Simulazione (3.5)

| Le funzioni del menù " <b>SIMULAZIONE</b> " si utilizzano<br>per forzare l'uscita analogica nelle seguenti<br>modalità:                                                                                                    | Simulazione 3.5      | OK | Accesso al Sub-Menù<br>Simulazione                    |
|----------------------------------------------------------------------------------------------------|----------------------|----|-------------------------------------------------------|
| <b>PERCENTUALE</b> : Il segnale dell'uscita analogica<br>verrà generato in funzione del valore inserito<br>manualmente, dove 0% = 4 mA & 100% = 20 mA<br><b>CORRENTE</b> : Il segnale verrà generato in funzione<br>del valore inserito manualmente | Start simulazione ►  | C  | Passa al Menù Successivo 3.5                          |
| <b>DISTANZA</b> : Il segnale verrà generato in funzione del valore di distanza inserito manualmente, in relazione ai menù 1.1 – 1.2 – 1.5                                                                                                    | Simulazione 3.5      | C  | Selezione la modalità<br>Simulazione                  |
| Premendo 🚾 si accede alla selezione<br>Con 🖸 si torna al Menù                                                                                                    | Corrente<br>Distanza | ок | Conferma la selezione e passa<br>alla visualizzazione |

# <u>10 – SISTEMA (4)</u>

| Dalla modalità RUN premere ok per accedere ai menù di configurazione. Sul display verrà visualizzato | Impostazioni di base 4<br>Visualizzazione                                                                       | C  | Selezionare il menù di<br>programmazione |
|----------------------------------------------------------------------------------------------------|----------------------------------------------------------------------------------------------------|----|------------------------------------------|
| Il seguente menu (4)<br>Per selezionare le voci, premere 🖸<br>Per confermare OK                      | Diagnostica<br>Sistema<br>Info<br>Nota: In alto a destra del display<br>indicato il numero del menù<br>corrente | ок | Conferma accesso al menù<br>selezionato  |

Entrando nel menù SISTEMA del menù 4 si accede ai seguenti sotto menù:

| 10.1 – Falso Eco (Menù 4.1)                                                                                                    |                       |     |    |                                                                                         |
|----------------------------------------------------------------------------------------------------|-----------------------|-----|----|-----------------------------------------------------------------------------------------|
| Questa funzione elimina dalla lettura gli eventuali<br>segnali generati da ostacoli (Esempio:<br>Staffe,pale,agitatori,tubazioni,etc) frapposti tra il                                                                                                    | Falso eco             | 4.1 | OK | Accesso modifica parametro                                                              |
| Premendo si accede alle funzioni di<br>memorizzazione o modifica curva Falso Eco                                                                                                    | Modifica?             |     | C  | Passa al Menù Successivo 4.1                                                            |
| Premendo oK si conferma la selezione e si passa<br>al Sub-Menù successivo AGGIORNA oppure                                                                                                    | Falso eco<br>Cancella | 4.1 | C  | Selezione Funzione                                                                      |
| NUOVO<br>La condizione di livello 0% è la condizione ideale per<br>la memorizzazione della curva di "Falso Eco",<br>perchè così il sistema analizzerebbe tutto il<br>percorso dell'onda radar intercettando tutti gli<br>eventuali ostacoli, i quali potrebbero venire | Aggiorna<br>► Nuovo   |     | ок | Conferma la selezione e passa<br>al Sub-Menù successivo nel<br>caso di Aggiorna o Nuovo |
| nascosti da un livello del prodotto maggiore del 0%<br>Inserire la distanza istantanea reale che il sistema<br>dovrebbe misurare.                                                                                                    | Falso eco             | 4.1 | C  | Selezionare il numero da<br>modificare                                                  |
| Nota: Controllare la corretta distanza dalla<br>superficie del prodotto, Nel caso venga inserito un<br>valore maggiore errato, il livello esistente sarà<br>registrato come falco cognelo di consegunza il                                                             | <b>0</b> 3.000 m(d)   |     | 1  | Incrementa il numero                                                                    |
| livello di riempimento in quest'area no potrà essere<br>più rilevato                                                                                                    |                       | )   |    |                                                                                         |
| Come spiegato nel paragrafo xxx impostare il<br>valore e confermare con K. Al completamento<br>delle operazioni di memorizzazione il sistema torna<br>al menù 1.4                                                                                                    |                       |     |    |                                                                                         |

### 10.2 – Uscita in Corrente (4.2)

| Premendo OK si accede ai Sotto-Menù dell'uscita in corrente                                                                                               | Modalità 4.2         | C  | Selezione impostazione<br>parametro          |
|----------------------------------------------------------------------------------------------------|----------------------|----|----------------------------------------------|
| Premendo Si accede direttamente al menù 4.3<br>Premendo Si seleziona le funzioni per<br>l'impostazione del'uscita in corrente                             | 4-20mA ►<br>20-4mA.  | ок | Conferma la selezione e torna<br>al menù 4.2 |
| Premendo OK si accede alla funzione selezionata:<br>Modalità: Uscita Diretta 4÷20 mA oppure Inversa<br>20÷4 mA                                            | Mod. in anomalia 4.2 | C  | Selezione impostazione<br>parametro          |
| Mod. In Anomalia: Forzatura del segnale in uscita<br>in caso di anomalia del sistema (Inattivo 20.5 mA –<br>22,0 mA)<br>Premendo Si seleziona la modalità | 20.5mA<br>22.0mA.    | ок | Conferma la selezione e torna<br>al menù 4.2 |
| Premendo OK si conferma l'impostazione e si<br>torna al sotto menù 4.2<br>Corrente Min.: Valore minimo del segnale 3.8 mA –                               | Corrente min 4.2     | C  | Selezione impostazione<br>parametro          |
| 4 mA)<br>Premendo  si seleziona la modalità                                                                                                    | 3.8mA ►<br>4m4       | ок | Conferma la selezione e torna<br>al menù 4.2 |
| Premendo oK si conferma l'impostazione e si<br>torna al sotto menù 4.2                                                                                    |                      |    |                                              |

| 10.3 – Reset (4.3)                                                                                                 |                                                                                                  |    |                                     |
|----------------------------------------------------------------------------------------------------|--------------------------------------------------------------------------------------------------|----|-------------------------------------|
| Premendo ok si accede ai Sotto-Menù per la selezione dei parametri da resettare.                                   | Reset 4.3                                                                                        | OK | Accesso Selezione Parametri         |
| Premendo invece Si accede direttamente al<br>menù successivo<br>Premendo Si seleziona quali parametri<br>resettare | Selezione par. ►                                                                                 | C  | Passa al menù successivo 4.4        |
| Premendo oK si conferma la selezione ed il sistema si riconfigura con i valori di Default                          | Reset 4.3                                                                                        | C  | Selezione parametri da<br>resettare |
|                                                                                                    | <ul> <li>Calibrazioni di base<br/>Impostazioni di fabbrica<br/>Elenco valori di picco</li> </ul> | OK | Conferma la selezione e<br>resetta  |

### 10.4 – Unità di Misura (4.4)

| 0 | Passa al menù successivo 4.5 |
|---|------------------------------|
| ) | C                            |

### 10.5 – Lingua (4.5)

| Premendo si accede ai Sotto-Menù per la selezione della Lingua:                     | Lingua 4.5 | ок | Accesso Selezione Parametri  |
|-------------------------------------------------------------------------------------|------------|----|------------------------------|
| Italiano<br>Inglese<br>Premendo invece si accede direttamente al<br>menù successivo | Italiano ► | C  | Passa al menù successivo 4.6 |

### 10.6 - Current Output & Hart Protocoll (Menù 4.6)

| Premendo si accede ai Sotto-Menù per<br>l'impostazione della comunicazione HART:                                                                                                    | Current output 4.6       | OK | Accesso Selezione Parametri  |
|----------------------------------------------------------------------------------------------------|--------------------------|----|------------------------------|
| Standard<br>Multi-Unità<br>Premendo invece<br>menù successivo                                                                                                    | Standard<br>Indirizzo Ø  | C  | Passa al menù successivo 4.7 |
| Premendo si seleziona la modalità di comunicazione HART:                                                                                                    | Current output 4.6       | C  | Selezione Parametri          |
| Selezionando <b>STANDARD</b> l'indirizzo è <b>0</b><br>Selezionando <b>MULTIUNITA</b> ' l'indirizzo è <b>2</b><br>Nota: Ovviamente sulla stessa Linea non possono<br>essere configurati 2 o più unità con lo stesso<br>indirizzo.<br>Premendo si conferma la selezione ed il<br>sistema si riconfigura con valori di default | Standard ►<br>Multiunità | ок | Conferma Selezione           |

### 10.7 – Copia Dati Sensore (4.7)

| Premendo ok si accede al sotto menù per la copia dei dati:                                                                                                    | Copia dati sensore 4.7                             | OK | Accesso Selezione Parametri  |
|----------------------------------------------------------------------------------------------------|----------------------------------------------------|----|------------------------------|
| Copia Dati Sensore (Download)<br>Copia Dati Nel Sensore (Upload)<br>Premendo invece si accede direttamente al<br>menù successivo                                                                                                    | Copia dati sensore ?                               | C  | Passa al menù successivo 4.8 |
| Premendo si seleziona l'operazione da effettuare:                                                                                                    | Copia dati sensore 4.7                             | C  | Selezione Parametri          |
| Copia Dati dal Sensore: Vengono salvate tutte<br>impostazioni e le calibrazioni del Sensore<br>Copia Dati al Sensore: Vengono Caricate tutte le<br>impostazioni e le calibrazioni del sensore<br>precedentemente salvate<br>Premendo Si conferma la selezione ed il<br>sistema si riconfigura con valori di default | Copia dati dal sensore 🕨<br>Copia dati nel sensore | ок | Conferma Selezione           |

10.8 – Pin (4.8)

| Premendo Si accede al sotto menù per<br>l'impostazione del PIN:<br>Nel caso in cui il PIN no sia abilitato apparirà<br>l'opzione: ABILITAZIONE?                                                                      | PIN 4.8        | ок | Accesso Selezione<br>Parametro |
|----------------------------------------------------------------------------------------------------|----------------|----|--------------------------------|
| Confermando con si potrà inserire un codice<br>PIN a 4 Cifre<br>Nel caso il PIN sia già abilitato apparirà l'opzione<br>CANCELLA?<br>Premendo invece<br>menù successivo                                              | Abilitazione ? | C  | Passa al menù successivo       |
| Premendo Si seleziona l'operazione da<br>effettuare:<br>Copia Dati dal Sensore: Vengono salvate tutte<br>impostazioni e le calibrazioni del Sensore                                                                  | PIN 4.8        | ок | Accesso Selezione<br>Parametro |
| Copia Dati al Sensore: Vengono Caricate tutte le<br>impostazioni e le calibrazioni del sensore<br>precedentemente salvate<br>Premendo Si conferma la selezione ed il<br>sistema si riconfigura con valori di default | Cancella ?     | C  | Passa al menù successivo       |

10.9 – Distance Adj (4.9)

| Premendo oK si accede alla correzione della distanza misurata | Distance Adj 4.9 | ок | Accesso Selezione Parametri           |
|---------------------------------------------------------------|------------------|----|---------------------------------------|
| Premendo invece Si accede direttamente al                     | 10 000m (d)      | C  | Selezione del numero da<br>modificare |
| menu successivo                                               | +0.000m (d)      | 1  | Incrementa il Numero                  |
|                                                               |                  | OK | Conferma Modifica                     |
|                                                               |                  | C  | Passa al menù successivo              |

### <u>11 – INFO (5)</u>

| Dalla modalità RUN premere OK<br>menù di configurazione. Sul display verrà                   | Impostazioni di base 5                                                                                                    | C  | Selezionare il menù di<br>programmazione |
|----------------------------------------------------------------------------------------------|----------------------------------------------------------------------------------------------------|----|------------------------------------------|
| Visualizzato il seguente menu (1)<br>Per selezionare le voci, premere 🖸<br>Per confermare OK | Visualizzazione<br>Diagnostica<br>Sistema<br>► Info<br>Nota: In alto a destra del display indicato<br>il numero del menù corrente | ок | Conferma accesso al menù<br>selezionato  |

Entrando nel menù INFO del menù 5 si accede ai seguenti sotto menù:

11.1 – Modello Sensore – Numero Serie (5.1)

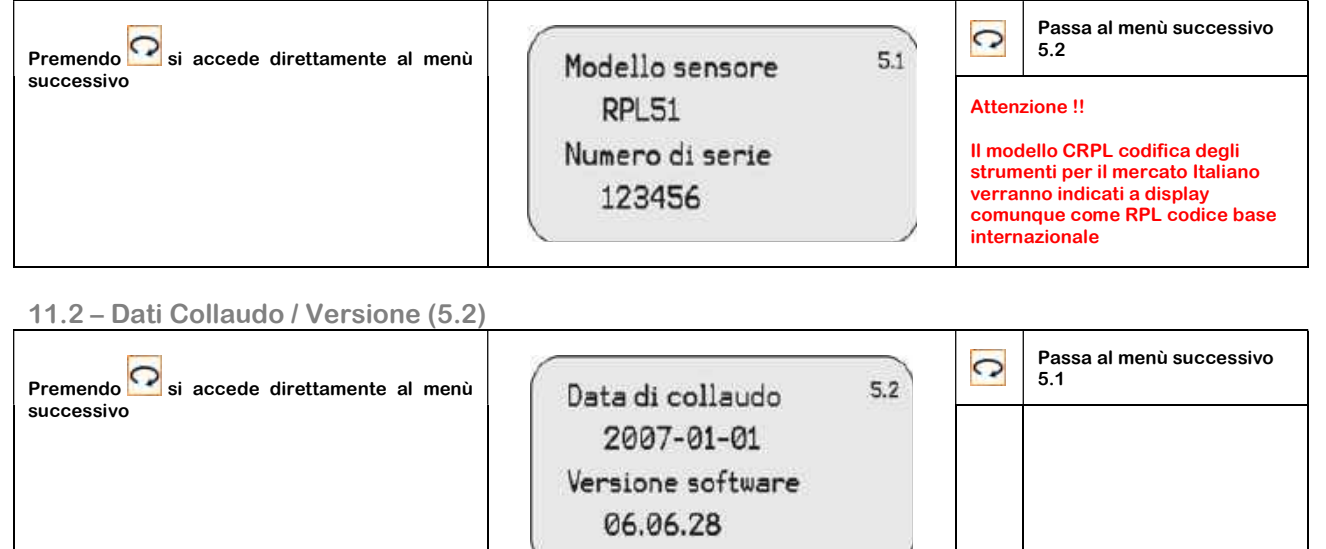

## **12 – DIMENZIONI MECCANICHE**

### 12.1 – Dimensioni

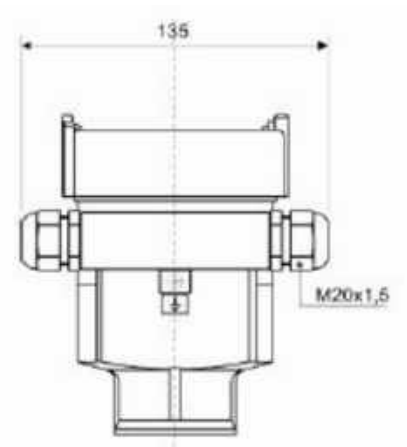

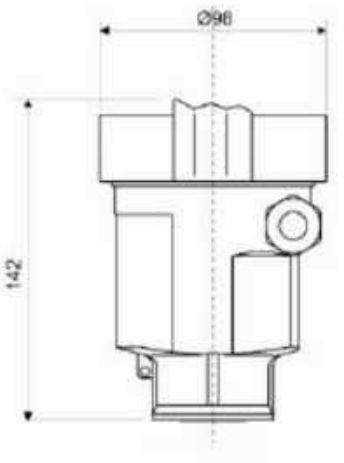

CRWL52

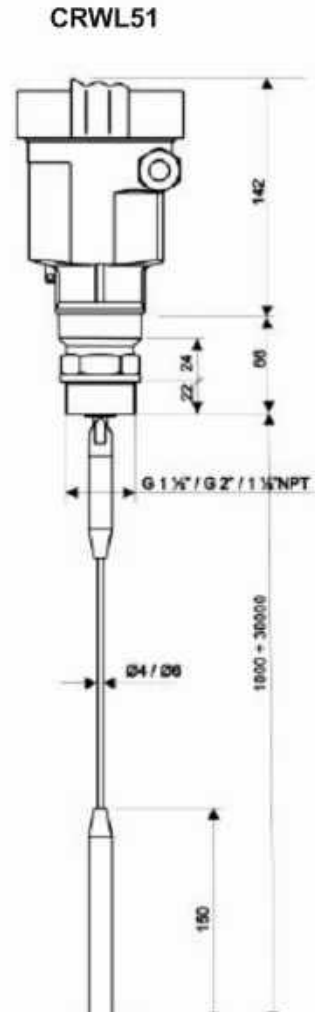

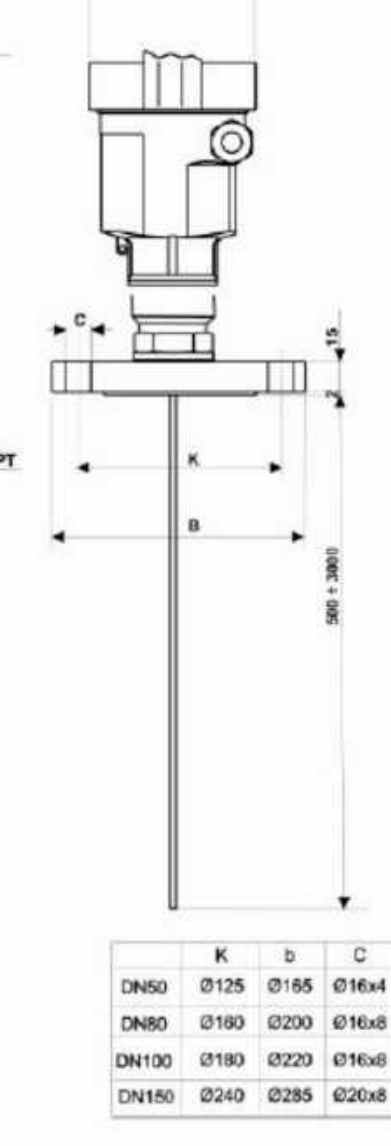

CRWL53

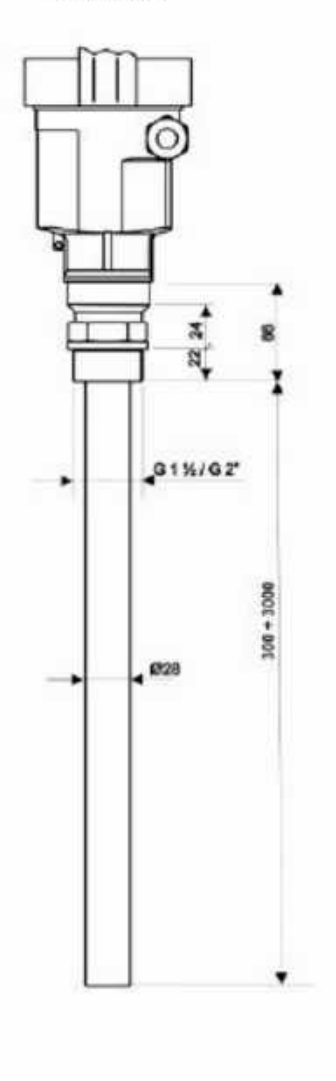

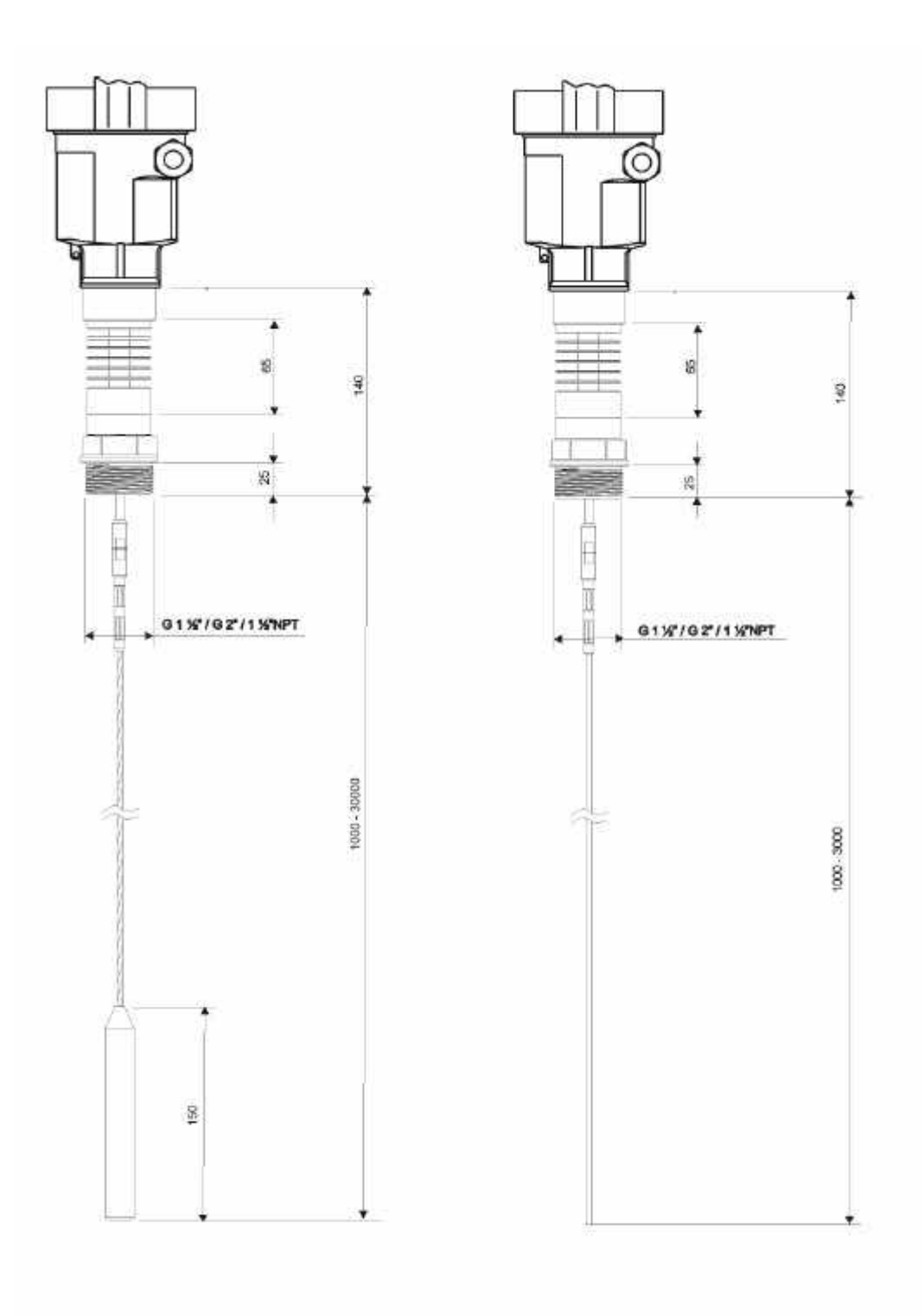

# <u>13 – GARANZIA</u>

# Attenzione!!

Il presente manuale è puramente indicativo, e soggetto a variazione in qualsiasi momento, senza darne preavviso alcuno.

La non osservazione rigorosa delle indicazioni contenute nel presente manuale, l'apertura e la manomissione del prodotto, l'utilizzo non corretto, il collegamento errato, l'utilizzo di ricambi e accessori non originali CEAM Control Equipment, la rimozione delle etichette e dei segni di riconoscimento apposti da CEAM Control Equipment, l'esportazione occulta in paesi extra CE, faranno decadere immediatamente responsabilità sul prodotto e il diritto alla garanzia!

**TERMINI DI GARANZIA:** Il prodotto è garantito per un periodo massimo di 12 Mesi (Art. 1490 C.C. e Seguenti), la decorrenza della garanzia è a partire dalla data del documento di consegna, anche in caso sia in conto visione poi trasformato in Vendita, il testo completo delle condizioni di garanzia offerte da CEAM Control Equipment in conformità alle norme vigenti, sono pubblicate, ed a disposizione di coloro che ne facciano esplicita richiesta, il documento è depositato in forma cartacea e/o elettronica presso la Sede della CEAM Control Equipment, per poterne prendere visione è sufficiente farne richiesta scritta, specificando il titolo del richiedente.

\*\* Nota: Per alcuni tipi di sonda, la temperatura massima di esercizio indicata nello specifico data sheet oppure direttamente sul prodotto, potrebbe risultare più bassa, il superamento di tale limite annulla immediatamente la garanzia.

### La garanzia copre:

I prodotti ed i componenti il cui malfunzionamento sia riconducibile con certezza a difetti di produzione, l'eventuale difetto riscontrato dà diritto solo alla riparazione del medesimo e non alla sostituzione del prodotto, inoltre l'eventuale difetto di produzione non da diritto alla risoluzione del contratto o alla sospensione del pagamento se non espressamente accordato per scritto dalla CEAM.

### <u>La garanzia non copre:</u>

Difetti generati da uso scorretto o improprio del prodotto Difetti generati dall'uso di ricambi o prodotti di consumo non originali CEAM Difetti generati da problemi ambientali e/o atmosferici e/o calamità naturali Prodotti e/o servizi manomessi o modificati anche solo parzialmente Prodotti e/o servizi ai quali sono state tolte e/o manomesse anche solo parzialmente etichette e codici lotto originali CEAM

### In ogni caso, la garanzia con copre:

Batterie, supporti magnetici, prodotti deperibili, e/o di consumo I componenti di Terze parti, delle quali risponde direttamente il servizio assistenza dei medesimi, nella modalità da loro previste. Il tempo del tecnico impiegato nella Verifica e/o riparazione dei prodotti I costi per trasferte ed interventi tecnici sul posto qualora vengano effettuati. I costi per l'imballaggio e la spedizione dei prodotti andata e ritorno dei prodotti. Tutti i costi accessori sostenuti da CEAM per l'espletamento della garanzia.

### Clausola di esclusione della responsabilità

CEAM non si assume alcuna responsabilità per eventuali danni diretti ed indiretti cagionati a cose e persone, oppure danni per mancata produzione e/o produzione non corretta e/o eventuali danni in qualche modo riconducibili al prodotto e/o servizio oggetto del presente manuale.

CEAM non si assume alcuna responsabilità per eventuali danni cagionati a cose e persone dall'eventuale non conformità al prodotto e/o servizio del presente manuale, che è puramente indicativo, e può essere variato da CEAM in qualsiasi momento senza darne preavviso alcuno.

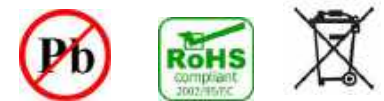

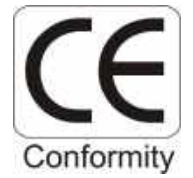

# Certificato di Collaudo/qualità

| Mod. CRWL                                                                                                    | S/N: |  |  |
|----------------------------------------------------------------------------------------------------|------|--|--|
| Soddisfa le caratteristiche tecniche citate nel paragrafo DATI TECNICI ed è conforme alle procedure Costruttive |      |  |  |
| Responsabile Qualità                                                                                            |      |  |  |
| Data Fabbricazione                                                                                              |      |  |  |
| ORD.                                                                                                    |      |  |  |
| Note Configurazione (Se richiesta)                                                                              |      |  |  |
|                                                                                                    |      |  |  |

# 14-COME ORDINARE

Il prodotto è disponibile online sulla piattaforma CEAM Sensorstore, alla pagina specifica del prodotto CRWL, raggiungibile anche direttamente via mobile con il sistema QR CEAM sotto:

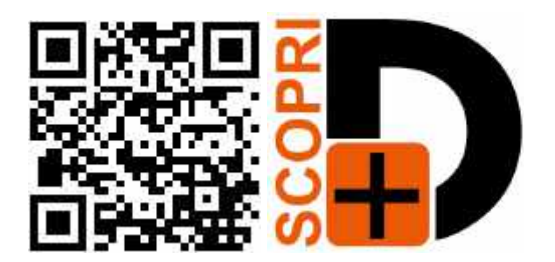

Nella pagina prodotto potrete visualizzare e scaricare tutte le documentazioni, visualizzare Accessori, prodotti correlati o alternativi COMPANY WITH QUALITY SYSTEM CERTIFIED

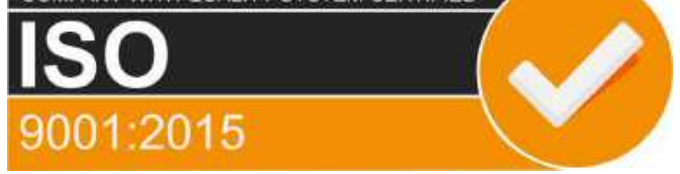

# **CEAM Control Equipment srl**

Headquarters: Via Val D'Orme No. 291 50053 Empoli (Firenze) Italy Tel. (+39) 0571 924082 - Fax. (+39) 0571 924505 Skype Name: ceam\_info

www.ceamgroup.com www.ceamcontrolequipment.it www.ceamsupport.it

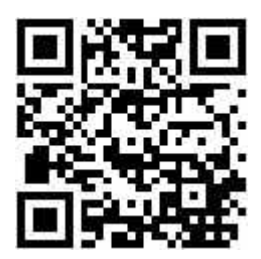

Rivenditore di zona: